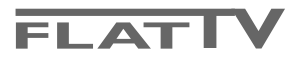

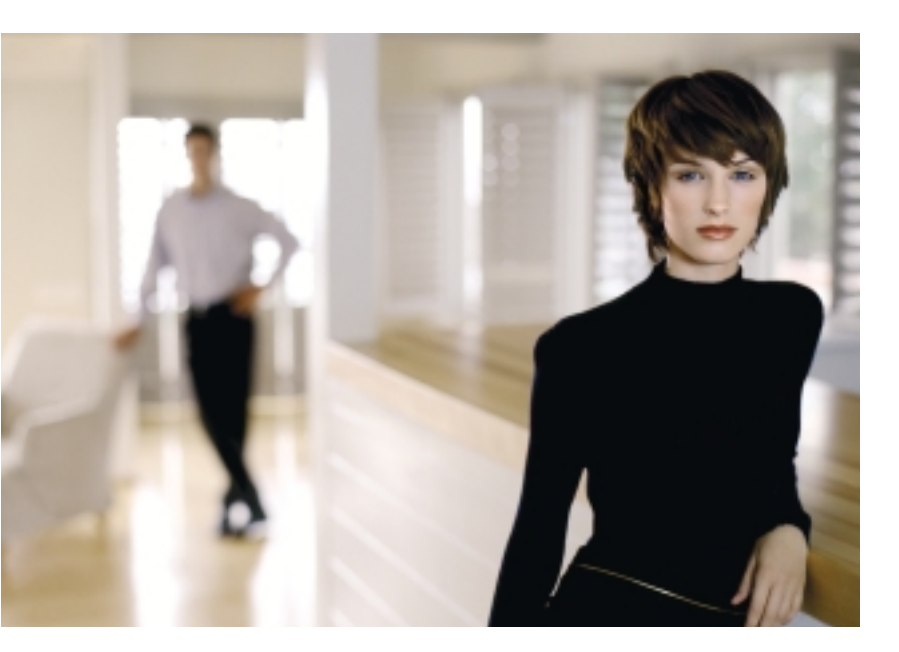

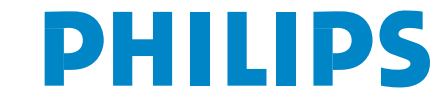

SEE EVERY THING EXPERIENCE EVERY THING

### Segítségre van szüksége?

Ha a jelen használati utasításban nem talál választ a kérdéseire, és a "Tanácsok" bontban található utasítások nem teszik lehetővé a televízióval kapcsolatban felmerült probléma megoldását, kérje a Philips cég márkaszervizének vagy a helyi ügyfélszolgálati központ segítségét. Lásd a mellékelt füzetet a világban megtalálható garanciális szolgáltató központokra vonatkozó információkkal. Figyelem, mielőtt segítségért fordulna, kérjük, hogy olvassa le a televíziókészülék hátoldalán vagy a dobozon található típusszámot és gyári számot. Típus: 32PF9956 Gyári szám:

### A képernyő gondozása

Lásd a Tanácsokat a 25. oldalon

A termékek tulajdonságai tökéletesítése érdekében folytatott munka eredményeként a jelen használati utasításba előfordulhatnak előzetes értesítés nélküli módosítások is.

#### A televíziókészülék üzemeltetési időtartama lejártát követő újrahasznosítására vonatkozó utasítások.

A Philips Cég a termékei gyártása folyamán megkülönböztetett figyelmet fordít a környezetvédelemre. Az Ön új televíziókészüléke olyan anyagokat tartalmaz, amelyek ismételten feldolgozhatók és újrahasznosíthatók. A televízió élettartamának lejártát követően az erre specializálódott társaságok elvégezhetik a készülék szétszerelését az újrahasznosítható anyagok összegyűjtése és a hulladék mennyiségének csökkentése céljából.

Az Ön tv-készűléke jelentéktelen (megengedett) mennyiségű higanyt tartalmaz.

Kérjük szíveskedjen betartani a használatból már kivont berendezések újrahasznosítására az Ön lakóhelyén érvényes szabályokat.

easy DONK

Az Easy Link speciális lehetőségei a parancsok "egy gombnyomásra" történő teljesítésének elvén alapulnak. Ez azt jelenti, hogy a műveletek sorrendjét betartva működik egyidejűleg működik a TV-készülék is és a felvevő-berendezés is, abban az esetben, ha mindkét berendezés támogatja az Easy Link funkciót és a felvevő berendezéssel együtt szállított euro-kábellel vannak csatlakoztatva egymáshoz.

# Tartalom

| Előkészítés                                                   | 2    |
|---------------------------------------------------------------|------|
| A tv-készülék jobboldali paneljén található gombok            | 2    |
| Az RC4304 típusú távirányító használata                       | . 3  |
| Á menü használata                                             | 5    |
| A TV-készülék beállításának menüje                            | . 5  |
| A menü nyelye és az ország kiválasztása                       | . 5  |
| A TV-csatornák beállítása                                     | . 6  |
| Automatikus beállítás                                         | 6    |
| A név megadása                                                | 6    |
| Áthelvezés a programok listájában                             | 7    |
| Kézi jizembe helvezés                                         | 7    |
| Általános beállítások.                                        | 8    |
| lelforrás menü.                                               | . 10 |
| Decoder menü                                                  | 10   |
| Demonstráció üzemmód                                          | 10   |
| A televízió menüje                                            | 11   |
| A kénheállítás menü                                           |      |
| A hangheállítás menüje                                        | 12   |
| Kiegészítő lehetőségek                                        | 14   |
| Teletevt/Teletevt Műsorismertető                              | 15   |
| A Teletext hekancsolása és kikancsolása                       | 15   |
| A teletext oldalának kiválasztása                             | 15   |
| Visszatérés a teletevt korábban már olvasott oldalára         | 15   |
| A Teletext tartalomiegyzék oldalának kiválasztása             | 15   |
| Az al-oldalak kiválasztása                                    | 15   |
| Kép/Teletevt üzemmód                                          | 15   |
| A teletext oldal kinagyítása                                  | 15   |
| A teletext oldar kinagyitasa                                  | 15   |
| Tájákoztató a talatovtről                                     | 12   |
| Funkcionális combok                                           | 16   |
| A Teletovt meniile                                            | 10   |
| Revendezés a digitális informáciábordozák olyosásáboz         | 10   |
| Momáriakártvák babalvozása /                                  | . 10 |
| MemoryStick kártvák behelvezése                               | 18   |
| Memóriakártvák eltávolítása /                                 | 10   |
| MemoryStick kártvák eltávolítása                              | 18   |
| Browser tartalna menüje                                       | . 18 |
| Külső berendezések csatlakoztatása                            | 20   |
| Felvevő berendezések                                          | •    |
| (Videomagnetofon, DVD-író és lejátszó)                        | 20   |
| Egyéb berendezés (a digitális jelforrások kivételével)        | 20   |
| Digitális berendezések (DVD-lejátszó, Digitális játékok stb.) | 21   |
| Térhangzású többcsatornás receiver                            | 21   |
| HDMI csatlakozó (Nagyfelbontású multimédiás interface)        | 21   |
| Külső subwoofer csatlakoztatása                               | 22   |
| Csatlakoztatás az oldalsó csatlakozókhoz                      | 22   |
| A csatlakoztatott berendezés kiválasztása                     | 23   |
| EasyLink funkcióval rendelkező felvevő-berendezés             | 23   |
| Felvétel EasyLink lehetőségeket támogató                      |      |
| videomagnetofonra                                             | . 23 |
| Az audio- és video-berendezések vezérlésére szolgáló          |      |
| gombok                                                        | . 24 |
| Tanácsok                                                      | . 25 |

# Előkészítés

Fali felfüggesztés / asztali alátételem A leszállított készletbe tartozó fali tartóelem és/vagy asztali alátét felállítására vonatkozó utasításokhoz lásd a mellékelt lapot. Győződjön meg arról, hogy a fali felerősítés kellőképpen megbízható ahhoz, hogy megfeleljen a biztonsági szabványoknak. A televíziókészülék súlya a csomagolás nélkül körülbelül 20 kg.

Megjegyzés: más (a leszállított készletbe nem tartozó) alátétek kiegészítésként szállíthatók. Érdeklődjön az eladónál.

Állítsa fel vagy függessze fel a tv-készüléket az Önnek megfelelő helyre oly módon, hogy ne legyen akadályozva a levegő szabad mozgása a ventilációs nyílásokon keresztül. Ne helyezze el a tv-készüléket olyan szűk térben, mint például egy könyvesszekrény vagy ahhoz hasonló helyek.

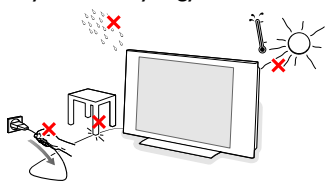

A tűzesetek kiküszöbölésének érdekében ne engedje meg nyílt láng forrásainak előfordulását (például égő gyertyákét) a TV-készülék közvetlen közelében. Akadályozza meg hogy a hőforrások, a közvetlen napsugarak, víz vagy csapadék a tvkészülékre hatást fejtsenek ki. Ki kell zárni annak a lehetőségét, hogy a tv-készülékbe víz cseppenjen vagy fröccsenjen, ennek érdekében tilos a készüléken bármilyen folyadékkal töltött tárgy elhelyezése (például virágvázáé). Szorosan helyezze be az antenna csatlakozódugóját a TV-készülék alsó részén található antennacsatlakozóba TF.

Egyéb készülékek csatlakoztatásával kapcsolatban lásd a 20. oldalt. A lehető legjobb minőségű kép biztosítása érdekében használja a mellékelt árnyékolt antennakábelt.

- Csatlakoztassa a mellékelt hálózati csatlakozóvezetéket a TV-készülék alsó részén található csatlakozó-aljzathoz és a 198 - 264V feszültségű hálózat konnektorához. A hálózati csatlakozózsinór sérülésének megakadályozása érdekében ne tegye rá a TV-készüléket, ellenkező esetben előfordulhat a áramütés okozta sérülés vagy kigyulladhat a berendezés.
- **6** A távirányító: Helyezze be a 2 darab mellékelt elemet (1,5 V, R6 típus).

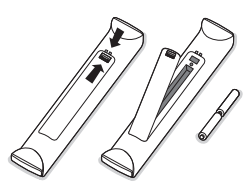

A mellékelt elemek nem tartalmaznak olyan nehézfémeket, mint a higany és a kadmium.Tartsa be a használt elemek kezelésére vonatkozó helyi szabályokat.

# A televízió készülék bekapcsolása.

Nyomja meg a bekapcsolásra szolgáló kapcsológombot () a készülék jobb oldalán. Világítani kezd a kék jelzőfény és megjelenik a kép. Abban az esetben, ha a készülék készenléti üzemmódban van (a piros jelzőfény világít), nyomja meg a -**P**+ gombokat vagy a () a távirányítón.

# A tv-készülék jobboldali paneljén található gombok

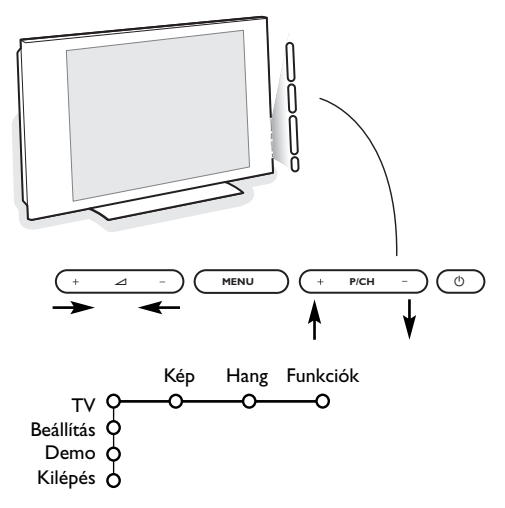

A távirányító elveszítése vagy sérülése esetén néhány alapvető beállítást módosítani lehet a tv-készülék jobboldali paneljén található gombok segítségével.

Nyomja meg:

- a + 🛆 gombokat a hangerő szabályozásához;
- a + P/CH gombokat a tv-csatorna vagy a jelforrás kiválasztásához.

A **MENU** gomb segítségével meg lehet nyitni a főmenüt a távirányító igénybevétele nélkül.

- Használja:
- a + ∠ és a + P/CH gombokat a menü pontjainak kiválasztásához, a gombokat megnyomva az Önnek megfelelő irányban mozoghat a menü sorai között, ahogy azt az ábra mutatja;
- a **MENU** gombot a kiválasztás jóváhagyására.

Megjegyzés:

A menünek a tv-készülék jobb oldalán található **MENU** gomb segítségével történt megnyitását követően a menüből csak az **Kilépés** pont kiválasztásával lehetséges kilépni. Vigye a kurzort az **Kilépés** pontra és nyomja meg a **MENU** gombot.

# Az RC4304 típusú távirányító használata

Megjegyzés: A legtöbb gomb esetében a gomb egyszeri megnyomása aktiválja a funkciót, az ismételt megnyomása pedig deaktiválja. Ha a gomb több variáns közötti választásra ad módot, akkor egy rövid lista fog megjelenni. A gomb ismételt megnyomásával a lista soron következő pontját választhatja ki. A lista 6 másodperc elteltével automatikusan, vagy a az **OK** gomb megnyomásával azonnal eltűnik.

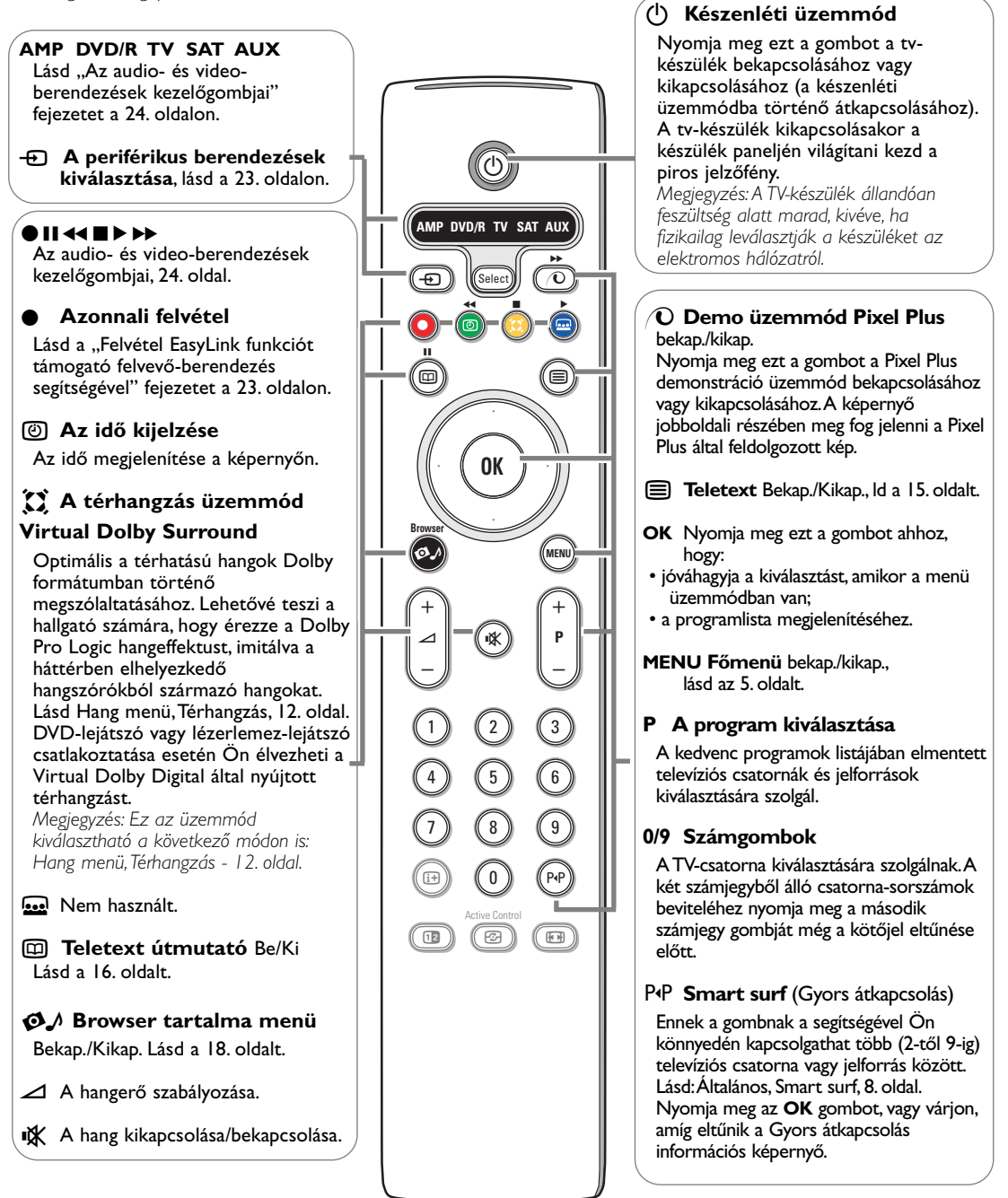

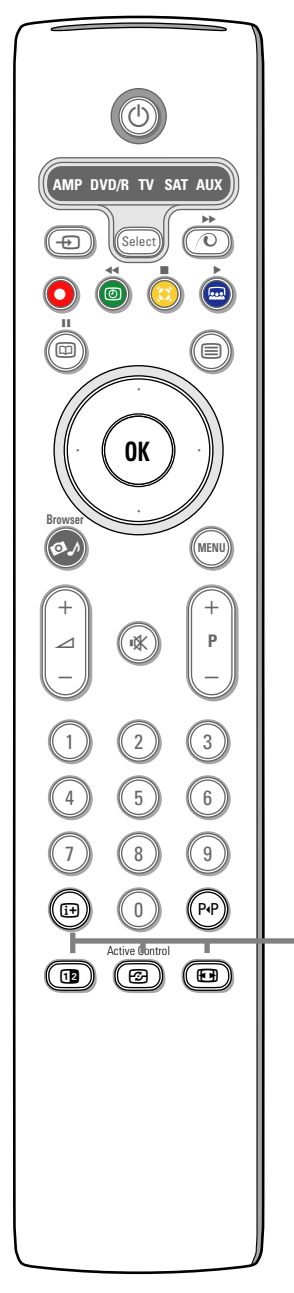

# (i+) Képernyő-információ

Nyomja meg ezt a gombot ahhoz, hogy megjelenjenek a kiválasztott TVcsatornára és programra vonatkozó információk (amennyiben ilyenek léteznek).

# Menü információ

Amikor a menü megjelenítésre kerül a képernyőn, nyomja meg a [i+] gombot a kiválasztott menüpontra vonatkozó információ megjelenítéséhez.

# 12 "Felezett képernyő" üzemmód

- 1 Nyomja meg az 12 gombot, és megjelenik a teletext a képernyő jobboldali felén.
- 2 Ismételten nyomja meg az b gombot a "Felezett képernyő" üzemmód kikapcsolásához.

Megjegyzés: A teletext oldal kinagyítása: lásd a 15.oldalt.

# 🚱 "Active Control" (Aktív beállítás) üzemmód

Nyomogassa az 🚱 gombot az Aktív beállítás következő szintjei közötti átkapcsolásokhoz: Ki, Minimális, Közepes vagy Maximum, amelyek a Kép menüben kerültek meghatározásra, II. oldal.

Eközben a képbeállítások állandóan és automatikusan optimalizálódnak és manuálisan nem választhatók.

Nyomja meg az **OK** gombot a menüből történő kilépéshez.

# Képernyő-formátum

Ismételten nyomja meg ezt a gombot vagy mozgassa a kurzort fel/le valamelyik következő képformátum kiválasztásához: Auto formázás, Kép szélesítő, 4:3, 14:9 képformátum, 16:9 képformátum, Felirat látható vagy Széles képernyő.

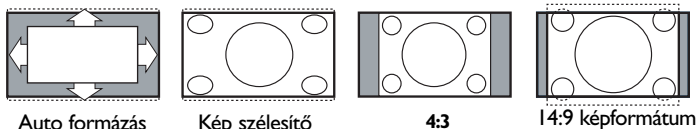

Auto formázás

16:9 képformátum

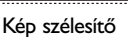

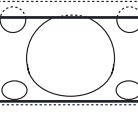

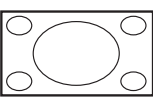

Felirat látható

Széles képernyő

Az Auto formázás használata esetén a kép méretarányos lesz, kitölti a teljes képernyőt. Feltüntetésre kerül a feliratok zónája. Bizonyos esetekben előfordulhat, hogy eltűnik a csatorna logója a képernyő felső részéről.

A Kép szélesítő üzemmód lehetőséget biztosít arra, hogy a méretarányok minimális torzítása mellett kiküszöbölhető legyen a kép két oldalán a fekete csíkok megjelenése 4:3 formátumú adás vétele esetén.

A 14:9 és 16:9 képformátum, Kép szélesítő vagy Felirat látható üzemmódok használatakor a feliratok láthatóvá tehetők a képnek a kurzor segítségével történő fel/le mozgatásával.

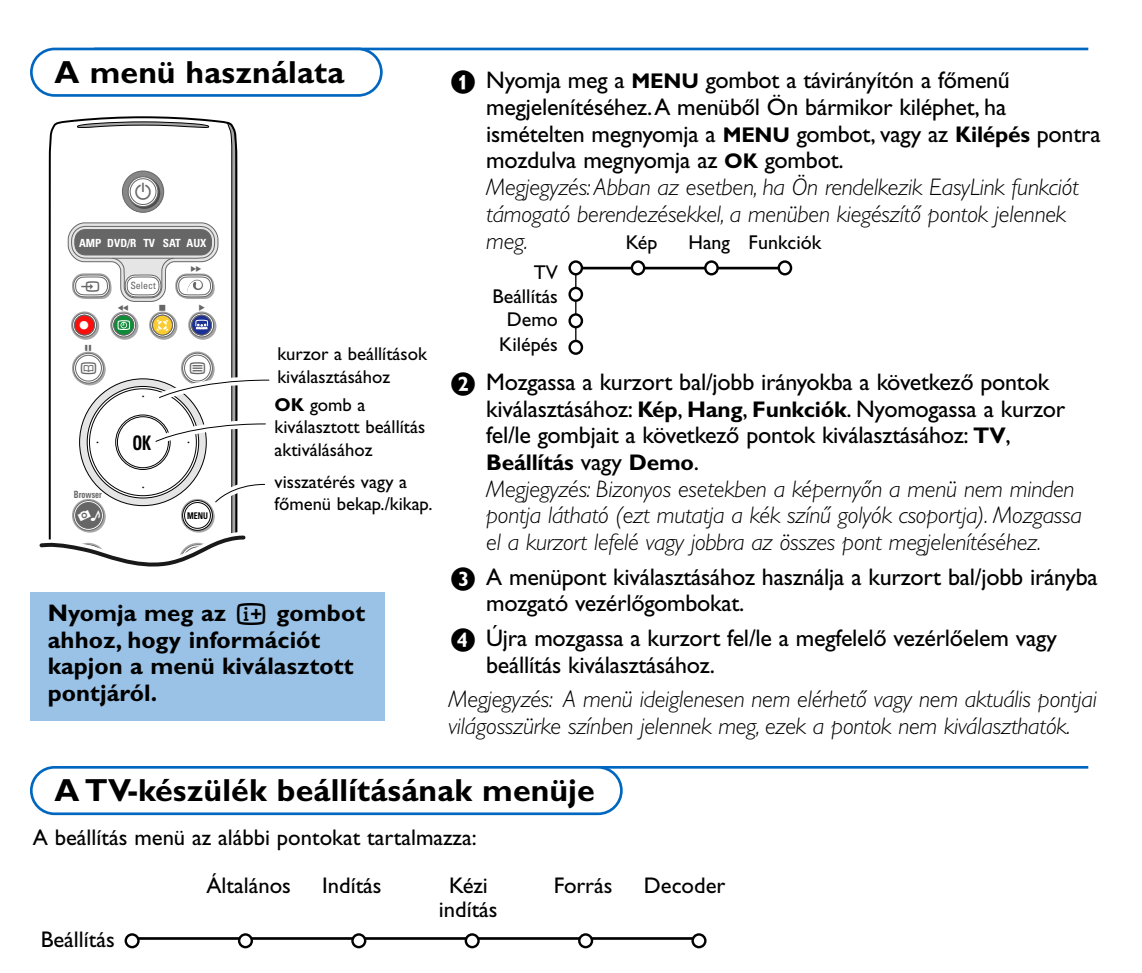

# EasyLink funkció

Abban az esetben, ha az Ön videomagnetofonja támogatja az EasyLink funkciót, akkor az üzembe helyezés folyamán megadott nyelv, ország és az elérhető csatornák beállításai automatikusan átadásra kerülnek a videomagnetofon számára.

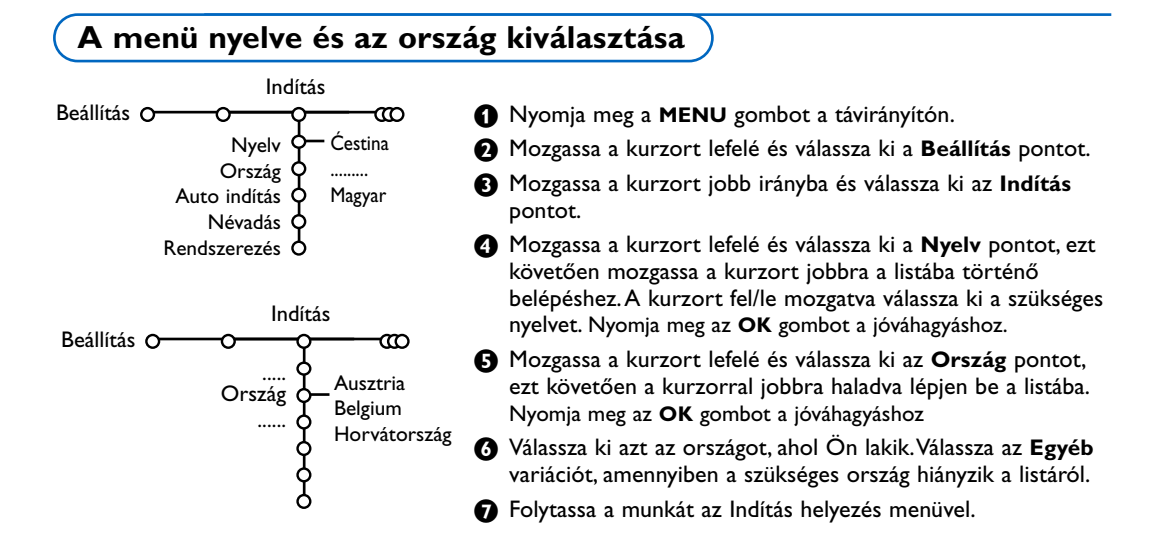

# A TV-csatornák beállítása

Azt követően, hogy a nyelv és az ország beállításai bevitelre kerültek, a televíziós csatornák kereséséhez és elmentéséhez két féle módszerrel lehet hozzáfogni: az Auto Indítás vagy a Kézi indítás használatával (a csatornák egymás után következő beállítása, lásd a későbbiekben).

# Automatikus beállítás

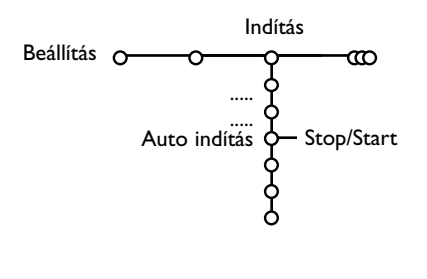

- Válassza ki az Auto indítás pontot a Indítás menüben. Megjegyzés: Az automatikus programozáshoz minden csatornának blokkolásmentesnek kell lennie. Abban az esetben, ha a rendszer kéri, táplálja be az Ön kódját a csatornák blokkolásának felszabadításához. (Lásd: TV, Lehetőségek menü, Gyermekek hozzáférésének blokkolása, 14. oldal.)
- Nyomja meg a kurzort jobbra mozgató gombot.

B Megjelenik a Keresés információ, és a képernyőn feltűnik az automatikus programozás folyamatának kijelzője.

ACI (Automatic Channel Installation - automatikus csatornabeállítás) információt közvetítő kábelrendszer vagy televíziós csatornák felfedezése esetén megjelenik a programok listája. Az ACI-jel hiánya esetén a csatornák a nyelv és az ország megadott beállításainak megfelelően sorszámozódnak. Lehet használni az Áthelyezést a csatornák át-sor-szá-mo-zá-sá-hoz. Lásd a 7. oldalt.

Több esetben a kábelrendszereket üzemeltető társaságok vagy a televíziós csatornák közvetítik a programválasztás menüjét. Az ilyen menü formáját és pontjainak listáját a kábelrendszereket üzemeltető társaság vagy a televíziós csatorna határozza meg. Válassza ki a szükséges menüpontot a kurzor segítségével és nyomja meg az **OK** gombot.

# A név megadása

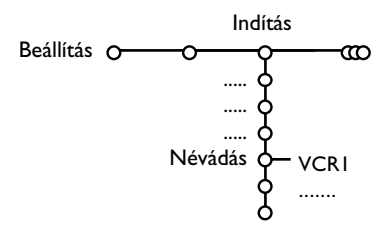

Ön megváltoztathatja a memóriába elmentett csatorna nevét vagy névvel láthat el olyan TV-csatornát, amelynek eddig nem volt neve. A 0-tól 99-ig terjedő csatornát maximálisan 5 betűből vagy számjegyből álló névvel láthatja el.

- Válassza ki a Névadás pontot a Indítás menüben és mozgassa el a kurzort jobbra.
- Válassza ki a csatorna számát. Megjegyzés: A csatornák listájában történő gyors mozgáshoz tartsa lenyomva a kurzort fel/le mozgató gombot.
- Ostanti Mozgassa el a kurzort jobbra.
- A kurzort fel/le mozgatva válassza ki a szükséges szimbólumot.
- A kurzort jobbra mozgatva válassza ki a szimbólum következő pozícióját.
- 6 Válassza ki a következő szimbólumot.
- A bevitel befejezésekor nyomja meg az OK gombot.
- 3 A név bevitelének befejeztével néhányszor nyomja meg a balra gombot az előző szintre történő visszatéréshez.
- Válasszon ki egy másik csatornaszámot és ismételje meg a 3 - 7 lépéseket.

A szóköz szimbólum, a számjegyek és az egyéb speciális szimbólumok az A és Z betűk között helyezkednek el a listán.

# Áthelyezés a programok listájában

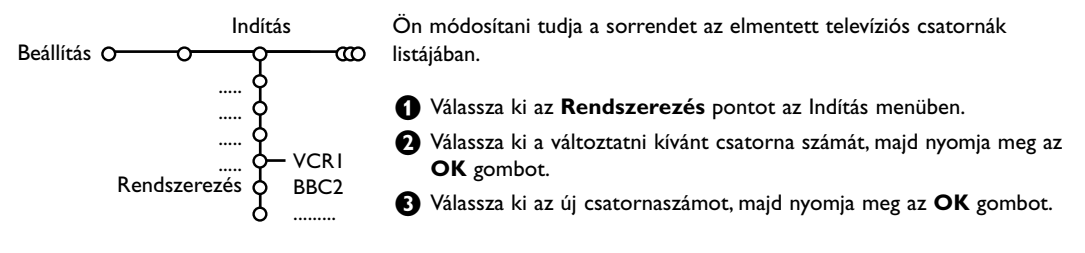

# Kézi üzembe helyezés

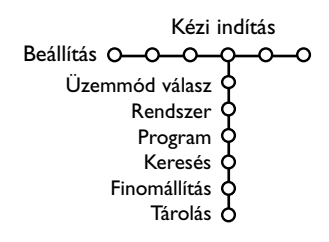

A televíziós csatornák keresése és memóriába mentése egymást követően, csatorna csatornát követve történik. Önnek végre kell hajtania a Kézi indítás menü minden lépését.

- Válassza ki a Kézi indítás pontot a Beállítások menüben.
- 2 Mozgassa a kurzort lefelé.

Megjegyzés: A televíziós csatorna keresése vagy közvetlen kiválasztása.

Abban az esetben, ha Ön ismeri az éterbeli csatorna vagy a kábelcsatorna frekvenciáját és sorszámát, táplálja be a csatorna frekvenciájának vagy sorszámának megfelelő 3 vagy 2 számjegyet közvetlenül a 0-tól 9-ig terjedő számjegygombok segítségével (például: 048). A folytatáshoz nyomja meg a kurzort lefelé mozgató gombot.

lsmételje meg a leírt eljárási folyamatot a következő csatorna megkereséséhez.

# Általános beállítások

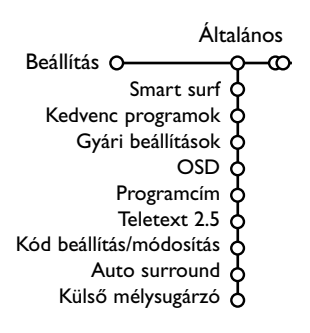

A Beállítás menü olyan pontokat tartalmaz, amelyek a televíziós készülék és az Ön által hozzá csatlakoztatható külső berendezések funkcióinak és szolgáltatásainak beállításait vezérlik.

Az **Általános** menü lehetőséget biztosít az olyan beállítások módosítására, amelyek a nagy többséghez viszonyítva ritkábban kerülnek módosításra.

A Forrás menü a jelforrás kiválasztására szolgál.

A **Dekóder** menü lehetővé teszi egy vagy több csatornaszám meghatározását a dekóderen keresztül történő működés céljára.

# Ahhoz, hogy információt kapjon a kiválasztott menüpontról, nyomja meg a i+ gombot a távirányítón.

#### Smart surf (Gyors átmenet)

- 1 Válassza ki a Smart surf menüpontot.
- 2 A kurzorral balra/jobbra mozogva válasszon ki:
  - 2 program, abban az esetben, ha Ön a P4P gomb segítségével szeretne váltani a nézett és az azt megelőzően nézett csatorna között;
  - 9 program, abban az esetben, ha Ön a P4P gomb segítségével szeretné megnyitni azt a maximálisan 9 programot tartalmazó listát, amely programok közül választhat.

# A csatornának vagy jelforrásnak a 9 programból álló listára történő felvételéhez vagy az onnan történő törléséhez:

Kapcsoljon át arra a televíziós csatornára vagy jelforrásra, amelyet fel szeretne venni vagy el szeretne távolítani. Nyomja meg az P4P gombot és mozgassa a kurzort jobbra a felvételhez vagy törléshez. Megjegyzés: Abban az esetben, ha a listán már megtalálható 9 csatorna/jelforrás, a lista legalsó eleme eltávolításra kerül.

### Kedvenc programok

- **1** Válassza ki a Kedvenc programok pontot.
- 2 Mozogjon a kurzorral jobbra a programlistába történő belépéshez.
- A kurzor fel/le történő mozgatása segítségével válassza ki a csatorna számát.
- Használja az OK gombot a csatornának a kedvenc programok listájába történő felvéte-lé-hez vagy az onnan történő törléséhez.
- S Ismételje meg a S és a A lépést minden olyan televíziós csatorna vagy külső jelforrás számára, amelyeket fel szeretne venni a kedvencek közé vagy törölni szeretne a kedvenc csatornák listájáról.

### Gyári beállítások

Ennek a pontnak a kiválasztása esetén a kép és a hang beállításai visszatérnek az eredetileg a gyárban beállított értékeikhez. Azonban a csatornák beállításai változatlanok maradnak.

### OSD (Képernyő-információ)

#### **1** Válassza ki az **OSD** menüpontot.

A kurzort jobbra mozgatva válasszon a következő variációk közül: Normál vagy Minimum. A Normál kiválasztása azt jelenti, hogy a képernyőn állandóan jelen van a program sorszáma és a televíziós csatornára és a programra vonatkozó bővített információ. A Minimum variáns kiválasztása esetén a csatornára vonatkozó rendelkezésre bocsátott információ mennyisége lecsökken.

Megjegyzés: Abban az esetben, ha a Feliratok üzemmód be van kapcsolva - lásd Kiegészítő lehetőségek, 14. oldal, a program számának megjelenítése nem lehetséges.

#### A programcím

Válasszon Programcím menüben - Igen vagy Nem. Abban az esetben, ha az Igen került kiválasztásra, a program kiválasztását követően, vagy a távirányító i gombjának megnyomása után a Teletexet közvetítő televíziós csatorna meg tudja jeleníteni a csatorna vagy a program megnevezését.

#### Teletext 2.5

Némelyik hírközlő társaság Teletext üzemmódban olyan kiegészítő lehetőségeket bocsátanak rendelkezésre, mint amilyen a gazdagabb színskála használata, a különféle háttérszínek kiválasztása és a jobb minőségű kép.

- Válassza ki a Teletext 2.5 menüpontot.
- 2 A kurzort jobbra mozgatva válassza ki a Teletext 2.5 Be pontot ennek a funkciónak a használatához.

B Ha Ön jobban kedveli a teletextnek a semlegesebb formátumát, ismételten mozgassa el a kurzort jobbra és válassza ki a Teletext 2.5 Ki pontot

Az Ön választása kihatással lesz az összes olyan televíziós csatornára, amelyek a Teletexet 2.5 formátumban közvetítik.

Megjegyzés: A Teletextnek Teletext 2.5 üzemmódba történő átkapcsolódása néhány másodpercet is igénybe vehet.

#### Kód Beállítása/Módosítása

A Blokkolás gyermekek elől funkció (lásd Televízió menü, Kiegészítő lehetőségek, 14. oldal) lehetővé teszi az Ön számára, hogy csatornákat blokkoljon, megakadályozva ezzel más személyek részére meghatározott adások nézését. A blokkolt csatornák nézéséhez szükséges egy négyjegyű jelszó bevitele. A Jelszó Beállítása/Módosítása menüpont lehetővé teszi az Ön számára, hogy létrehozza vagy módosítsa a saját Személyi azonosító kódját (PIN) - jelszavát.

Válassza ki a Kód Beállítása/Módosítása menüpontot.

2 Amennyiben korábban jelszó nem került bevitelre, a menüpont Kód beállítása néven Jelenik meg. Amennyiben a jelszó már korábban bevitelre került, a menüpont Kód módosítása néven fog megjelenni. Kövesse a képernyőn megjelenő utasításokat

### Figyelem: Ha Ön elfelejtette a jelszót!

- Válassza ki a Kód módosítása pontot a Általános menüben és nyomja meg az OK gombot.
- 2 Mozgassa el a kurzort jobbra és táplálja be A 8-8-8-8 univerzális jelszót.
- Ismételten nyomja meg a kurzort vezérlő gombot és táplálja be az új személyi négyjegyű jelszót. Ekkor az előző jelszó törlődik, az új pedig elmentésre kerül a memóriában.

#### Auto surround (A térhangzás automatikus beállítása)

A műsorközvetítő TV-társaságok sok esetben speciális jeleket sugároznak a térhatású hanggal sugárzott programokhoz. Ha ilyenkor aktiválva van az Automatikus térrhatás, a TV-készülék automatikusan átáll a térhatású hang közvetítést biztosító üzemmódra.

Megjegyzés: Amikor A térhangzás automatikus beállítása bekapcsolt állapotban van, és az analóg vagy a digitális bemenő jel formátuma Dolby Pro Logic, a térhatású hangzás biztosításának üzemmódjaként automatikusan a Virtual Dolby Surround kerül kiválasztásra. Azonban ezt az automatikus kiválasztást vissza lehet utasítani.

### Külső mélysugárzó

Válassza a **Be** pontot, ha On külső subwoofer-rel rendelkezik. Lásd: Külső berendezések csatlakoztatása, Kiegészítő subwoofer csatlakoztatása, 22. oldal.

# Jelforrás menü

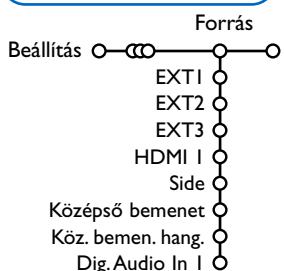

Ez a menü lehetővé teszi az egyik külső bemenethez csatlakoztatott külső berendezés kiválasztását.

- Mozgassa a kurzort jobbra, a kiválasztott bemenethez csatlakoztatott külső berendezés típusainak listájába történő belépéshez.
- Válassza ki a külső berendezést, fel/le mozgatva a kurzort.

Azt követően, hogy Ön kiválasztotta a külső jelforrást, például egy DVD-t, ez a jelforrás automatikusan kiválasztásra kerül minden alkalommal, amikor a távirányító DVD üzemmódban van (lásd a 3. oldalt) és amikor Ön a távirányítón megnyomja a - gombot.

# Decoder menü

Decoder Beállítás O-CCO-O Program O Státusz O

Abban az esetben, ha a TV-készülékhez dekóder vagy rejtjelmegoldó (descrambler) van csatlakoztatva, lásd a 21. oldalt, egy vagy több csatorna adható meg olyan csatornaként, amely kapcsolatban áll a dekóderrel.

 A kurzort jobbra mozgatva válassza ki a Decoder menüpontot.

Demonstráció üzemmód

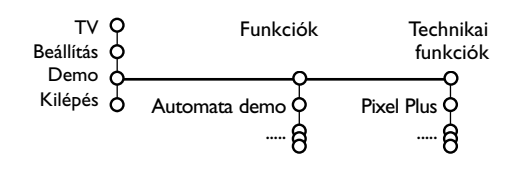

# Központi bemenet — A központi bemenet hangereje

Abban az esetben, ha a televíziókészülékhez csatlakoztatva van egy térhangzású receiver, lásd a 21. oldalt, akkor a TV-készülék hangszórói központi hangszóróként működhetnek, ami szükségtelenné teszi külön központi hangszóró meglétét.

Válassza ki a **Középső bemenet B**e pontot. A **B**e pont kiválasztását követően Önnek lehetősége lesz arra, hogy korrigálja a külső receiver és a hangszórók hangerő-szintjei közötti különbséget A központi bemenet hangereje menüpontban, a kurzor jobbra/balra mozgatásával.

# Dig. Audio In I (Digitális audio-bemenet)

Válassza ki a **Dig. Audio In I** pontot abban az esetben, ha a televíziókészülék **SPDIF IN** csatlakozójához egy kiegészítő audio-kábel segítségével digitális berendezés kapcsolódik. Lásd: Kiegészítő berendezés csatlakoztatása, Digitális berendezés, 21. oldal.

## 2 Válassza a Program pontot.

- Válassza ki azt a programszámot, amely alatt Ön elmentette azt a csatornát, amely használja a dekódert.
- Válassza az **Státusz** pontot.
  - Válassza ki azt a bemenetet, amelyhez csatlakoztatva van a dekóder: Nincs, EXT1 vagy EXT2.
  - Válassza a Nincs pontot, ha Ön nem szeretné, hogy a kiválasztott csatornát a dekóder használja.

Megjegyzés: Abban az esetben, ha a dekóder egy olyan videomagnetofonhoz van csatlakoztatva, amely támogatja az EasyLink funkciót, válassza az **EXT2** bemenetet.

A Demonstráció menü lehetővé teszi mint a televíziókészülék egyes lehetőségeinek, mint pedig azok gyűjteményének egy folyamatos ciklusban történő demonstrálását.

Abban az esetben, ha az **Automata demo** üzemmód kerül kiválasztásra, a televíziókészülék összes lehetőségei egymást követően, egy ciklus keretében kerülnek demonstrálásra. Az automatikus demonstráció megszakításához nyomja meg bármelyik kurzorvezérlő gombot. Abban az esetben, ha csak egy funkció került kiválasztásra, ez a funkció csak egyszer kerül bemutatásra.

Megjegyzés: A Technikai funkciók demo üzemmód nem tartozik az automatikusan egymást követő részeknek, és csak külön aktiválható.

# A televízió menüje

A főmenű megjelenítéséhez nyomja meg a MENU gombot a távirányítón.

Megjegyzés: a jelforrás függvényében a menü egy vagy több pontja elérhetetlen lehet.

# Ahhoz, hogy információt kapjon a kiválasztott menüpontról, nyomja meg a 🔃 gombot a távirányítón.

# A képbeállítás menü

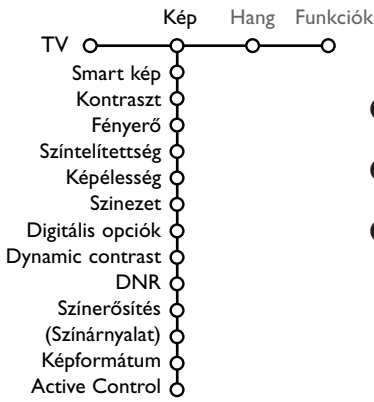

- Nyomja meg a kurzort jobbra mozgató gombot a Kép menübe történő belépéshez.
- A kurzort fel/le irányokba mozgatva válassza ki a képbeállítás menüjének pontjait.
- A kurzort bal/jobb irányokba mozgatva állítsa be a szükséges értékeket, vagy pedig a kurzort jobbra elmozgatva lépjen be az almenü pontjainak listájába. A kurzort fel/le irányokba mozgatva válassza ki az almenü pontját.

## Smart kép (A kép intelligens beállítása)

Válassza ki **Smart kép** pontot a képbeállítás előre meghatározott listájának megjelenítéséhez, amely beállítás mindegyik értéke megfelel a gyári beállításnak.

# A **Kedvenc beállítások** a kép személyre szóló beállításaira vonatkozik.

Figyelem: A Philips Flat TV televízókészüléket a gyárban a gyártás során alkalmazott nagyon élénk fénycsővilágítás melletti optimális működéshez állították be. Minthogy az Ön otthonában a megvilágítás nem olyan nagy fényerejű, mint a gyárban, javasoljuk, hogy folytassa le a Smart képbeállítási ciklust ahhoz, hogy kiválaszthassa a konkrét feltételeknek legjobban megfelelő képbeállítást A felhasználók többsége a Természetes üzemmódot részesíti előnyben, mint a számára leginkább megfelelőt.

# Digitális opciók

Az optimális beállítás a Pixel Plus. Kívánságra választható a Standard is.

# Dynamic contrast (Dinamikus kontraszt)

Lehetővé teszi annak a szintnek a beállítását, amelytől kezdődően a televíziókészülék automatikusan felerősíti a részletek kontrasztosságát a sötét, a közepesen megvilágított és a világos területeken.

# DNR (Dinamikus zajelnyomás)

Ez a menüpont lehetővé teszi a képzavarok olyan szintjének a beállítását, amelynél megtörténik a zavarfelmérés és a zavarok elnyomása.

## Színerősítés

Ez a menüpont lehetővé teszi a színek valósághűségének fokozását és javítja a kép élénken színezett részei megjelenítésének a minőségét.

# Színárnyalat

Ez a pont lehetőséget biztosít a színátadásban tapasztalható eltérések kompenzálására NTSC rendszerű adás esetén.

# Képformátum

Ebben a menüpontban történik meg a képméret beállítása a közvetített formátum és az Ön által megadott paraméterek függvényében. Lásd a Távirányító használata, Képernyő-formátum pontot is, 4. oldal.

# Active Control (Aktív beállítás)

A televíziókészülék automatikusan felderít és korrigál minden bejövő jelet azzal a céllal, hogy biztosítani tudja a legjobb minőségű képet.

- 1 Nyomja meg a Active Control pontot.
- Mozgassa el a kurzort jobbra az Aktív beállítás listájába történő belépéshez.
- A kurzort jobbra irányokba mozgatva válasszon ki egyet az Aktív beállítás alábbi lehetőségei közül: Kikap., Minimum, Közepes vagy Maximum. Eközben megtörténik a kép folyamatos automatikus beállítása, ami megfigyelhető a beállítási sávokon. Ezen idő alatt a menüpontok kiválasztása nem lehetséges.
- Nyomja meg az OK gombot vagy egyszerűen várakozzon, amíg az Aktív beállítás eltűnik a képernyőről.

# A hangbeállítás menüje

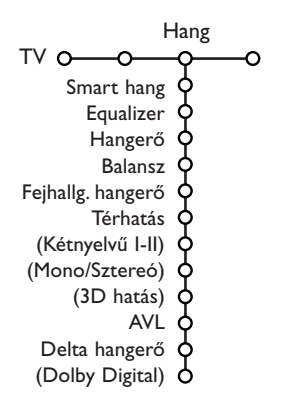

- Nyomja meg a kurzort jobb irányba mozgató gombot a Hang menübe történő belépéshez.
- A kurzor fel/le irányú mozgatásával válassza ki a Hangbeállítás menü pontjait; a paraméterek értékeit a kurzor balra/jobbra történő mozgatásával lehet beállítani. Figyelembe kell venni, hogy a beállítások normál értékei általában a központosított skála középső részén helyezkednek el.

#### Smart hang (Intelligens hangbeállítás)

Válassza ki az Intelligens hangbeállítás pontot a hang gyárilag előre beállított értékei listájának megjelenítéséhez, amely beállítások közül mindegyik megfelel a magas frekvenciák és a mély hangok megfelelő vegyítésének.

A **Kedvenc beállítások** a hangbeállítás menüben történő személyes hangbeállításokra vonatkozik.

#### Megjegyzés:

- A Kétnyelvű I-II. pont csak két hangcsatornás rendszer megléte esetén elérhető.
- A Monó/Sztereó pont csak sztereóhanggal kísért analóg adás esetén használható.

#### Equalizer

A menüpont lehetővé teszi kedvenc hangbeállítások kiválasztását, az Ön által a hangbeállítás menüben beállítottaknak megfelelően.

#### Hangerő

A hangerő szintjének szabályozása.

#### Balansz

Lehetővé teszi a jobb és a bal hangszórók kimenő jeleinek beállítását az optimális sztereó-hatás elérése érdekében a hallgató konkrét elhelyezkedéséhez.

#### Hangerő a fülhallgatókban

Ennek a menüpontnak a segítségével lehetséges a hangerő szintjének szabályozása a fülhallgatókban.

#### Térhatás üzemmód

Térhatás vagy háromdimenziós hanghatás üzemmód kiválasztása.

#### Kétnyelvű I/II

A Nyelv I. vagy a Nyelv II. kiválasztása mindegyik csatorna részére, két hangcsatornás rendszer megléte esetén.

### Monó/Sztereó

Sztereó hanggal kísért analóg adás esetén lehetővé teszi monó vagy sztereó hangzás választását minden TV-csatorna számára.

#### 3D hatás

A jel kódolásának függvényében lehetővé teszi a háromdimenziós effektus szintjének kiválasztását térhangzás üzemmódban.

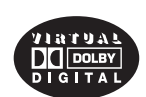

Gyártva a Dolby Laboratories szabadalmi engedélye alapján. 'Dolby' 'Pro Logic' és a dupla D jelkép, a Dolby Laboratories védjegye.

# AVL (Automatikus hangkiegyenlítés)

Ez a menüpont lehetővé teszi a különböző csatornák és programok között létező hangerőkülönbségek automatikus csökkentését, biztosítva ezáltal egy körülbelül egyenlő szintű közös, általános hangerő szintet. A hang dinamikus ingadozásai úgyszintén csökkennek.

### Delta Hangerő

Lehetőséget biztosít minden olyan állandó jellegű hangerőkülönbség korrigálására, amely létezik a különböző televíziócsatornák és a külső jelforrások között.

## **Dolby Digital**

Dolby Digital formátumú jel előfordulása esetén Ön ki tudja választani a hangerő szintjét.

Válassza a **Dinamikus** pontot az eredeti hangerő szintjének megtartásához, a **Standard** pontot a hangerőszintek kiegyenlítéséhez a nagyon hangos és a nagyon halk helyeken, a **Tömörített** pontot a közepes hangerőszint növeléséhez a hangerőszintek kiegyenlítésével a nagyon hangos és a nagyon halk helyeken.

# Informálódás a 🔃 gomb segítségével digitális hang vételéről.

Nyomja meg a 🔃 gombot.

Digitális hangjel jelenléte esetén a képernyőn információ jelenik meg az ilyen audio-jellel kódolt csatornák mennyiségéről. A képernyőn két szám jelenik meg: az első szám mutatja az előtérben lévő csatornák mennyiségét, a második pedig a háttércsatornák számát.

Ezek a paraméterek megmutatják a térhatású hangzás lehetséges minőségét.

Megjegyzés: A Virtual Dolby Digital rendszerrel rendelkező televíziókészülék csak a két beépített hangszórón keresztül közvetít hangot.

# Kiegészítő lehetőségek

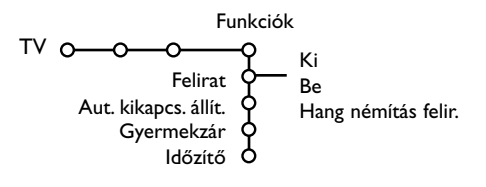

- Nyomja meg a kurzort jobbra mozgató gombot a Funkciók menübe történő belépéshez.
- A kurzort fel/le mozgatva válassza ki a beállítás menü pontjait, a paraméterek értékeit a kurzor balra/jobbra mozgatásával lehet beállítani.

#### Ahhoz, hogy a képernyőn kiegészítő információkat kapjon a menüpontokról, használja a i+ gombot.

### A feliratok kiválasztása

Kapcsolja be a Teletextet és válassza ki a szükséges felirat-oldalt a jegyzékből. Kapcsolja ki a Teletextet.

A **Feliratok Bekap.** (Feliratok mutatása) pontnak a menüben történő kiválasztása esetén a feliratok automatikusan meg fognak jelenni a kiválasztott televíziós csatornákon (amennyiben feliratozott adás megy).

Speciális szimbólum fogja mutatni, hogy az adott üzemmód be van kapcsolva.

Válassza ki a **Hang némítás felir.** pontot abban az esetben, ha Ön azt szeretné, hogy a feliratok a képernyőn csak akkor jelenjenek meg automatikusan, amikor a hang kikapcsolásra kerül a távirányító **IX** gombja segítségével.

### Aut. kikapcs. állít

E funkció segítségével beállítható az az időszak, melynek elteltével a TV automatikusan készenléti üzemmódba kapcsol.

### Gyermekzár

 A kurzort lefelé mozgatva válassza ki a Gyermekzár menüpontot.

Gyermekzár O- Egyéni zár ----- Zár után Kiold Programzár

Nyomja meg a kurzort jobbra mozgató gombot a Gyermekzár menübe történő belépéshez. Jelszó bevitelére kap ajánlatot.

Megjegyzés: Önnek minden egyes alkalommal be kell táplálnia a jelszót, amikor belép a Hozzáférés blokkolása menübe.

### Figyelem: Ha elfelejtette a jelszót, lásd a 9. oldalt!

- Válassza ki a Hozzáférés blokkolása menü egy pontját.
  - Abban az esetben, ha Ön szeretné blokkolni az összes csatornát és külső berendezést, válassza ki a Zár pontot.
  - A **Egyéni zár** pontban mozgassa el a kurzort jobbra.

Válasszon:

- Zár után, ha Ön szeretné blokkolni az összes programot egy bizonyos meghatározott időponttól kezdődően. Mozgassa a kurzort jobbra és táplálja be az időpontot, a kurzort fel/le és jobbra mozgatva. Válassza ki a Be pontot a kurzor jobbra mozgatásával;
- Programzár, ha Ön szeretne blokkolni egy meghatározott TV-programot vagy külső jelforrást.
- Válassza ki a Kiold pontot az Ön által beállított összes hozzáférés-blokkolás oldására.

### ldőzítő

A kurzort lefelé mozgatva válassza ki az Időzítő menüpontot.

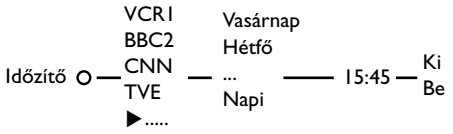

- A programlistába történő belépéshez mozgassa el a kurzort jobbra.
- Válassza ki azt a televíziós csatornát vagy külső berendezést, amelynek a bekapcsolását Ön szeretné beprogramozni meghatározott időre és napra.
- Ismét mozgassa a kurzort jobbra a hét napjának kiválasztásához és válassza ki a Napi variációt.
- Ismét mozgassa a kurzort jobbra az időpont beviteléhez a számjegygombok segítségével vagy a kurzornak fel/le irányban történő mozgatásával.
- O Válassza ki a Be pontot a kurzor jobbra mozgatásával.
- Lépjen ki a menüből a MENU gomb megnyomásával.

Megjegyzés: Az Időkapcsoló beállításainak megtekintéséhez nyomja meg a 😥 gombot.

# Teletext/Teletext Műsorismertető

A televíziós csatornák többsége szolgáltat adást Teletext üzemmódban. Az Ön TV-készüléke képes a memóriájában megőrizni 1200 oldalt, ami lehetőséget biztosít a vett oldalak és al-oldalak többségének a felvételére és ezzel a várakozási idő lecsökkentésére. Minden alkalommal, amikor Ön egy másik programra kapcsol át, a memória tartalma frissítésre kerül.

# A Teletext bekapcsolása és

# kikapcsolása

Nyomja meg a 🗐 gombot a Teletext üzemmód bekapcsolásához.

| 🗧 102 🛛 «03  | 04 05   | 06 07 08 09   | 10 11 12»   |
|--------------|---------|---------------|-------------|
| BBC          | CEEFAX  | 102 Mon 05 Fe | eb 16.35.22 |
| В            |         |               |             |
| LIONS RECORD | ANOTHER | WIN 430       |             |
| Index        | 100     | News          | 300         |
| BBC Info     | 110     | Headlines     | 305         |
| Children     | 120     | Weather       | 400         |
| Cookery      | 150     | Sports        | 415         |
| Education    | 200     | Radio         | 500         |
| Lottery      | 230     | Travel        | 550         |
| Finance      | 240     | Subtitling    | 888         |
| Music        | 280     | TV Listings   | 600         |
| Piros        | Zöld    | Sárga         |             |

# A teletext oldalának kiválasztása

- Táplálja be a szükséges Teletext-oldal sorszámát a számgombok segítségével, a kurzor fel/le mozgatásával vagy a -P+ nyomogatásával.
- A színes gombok segítségével, amelyek megfelelnek a képernyő alsó sorában megjelenő variációk színeinek, válassza ki a szükséges objektumot.

# Visszatérés a teletext korábban már olvasott oldalára

(Ez csak abban az esetben lehetséges, ha hiányzik a teletext kedvenc oldalainak listája, lásd a 17. oldalt.)

Nyomja meg a P•P gombot.

# A Teletext tartalomjegyzék oldalának kiválasztása

Nyomja meg a szürke színű **>>** gombot ahhoz, hogy a képernyőn megjelenjen a tartalomjegyzék oldal (általában ez a 100. oldal).

# Csak a T.O.P. szabvány szerinti Teletexthez

Nyomja meg a 😥 gombot. A képernyőn megjelenik a T.O.P. szabvány szerint sugárzott Teletext elérhető fejezeteinek általános áttekintése. A kurzor fel/le és balra/jobbra mozgatására szolgáló gombok segítségével válassza ki a szükséges fejezetet és nyomja meg az **OK** gombot. Nem mindegyik TV-csatorna szolgáltat T.O.P. szabvány szerinti Teletextet.

# Az al-oldalak kiválasztása

Abban az esetben, ha a teletext kiválasztott oldala több al-oldalból áll, a képernyőn megjelenik az elérhető al-oldalak listája. A kurzort balra vagy jobbra mozgatva válassza ki a következő vagy a megelőző al-oldalt.

# Kép/Teletext üzemmód

- Nyomja meg a gombot. Nyomja meg a gombot a teletext oldalnak a képernyő jobb felén történő megjelenítéséhez.
- Nyomja meg a 12 gombot a dupla képernyő üzemmód kikapcsolásához.

# A teletext oldal kinagyítása

Egymás után többször nyomja meg a F gombot az oldal felső részének, alsó részének megtekintéséhez, majd a normális méretű oldalhoz történő visszatéréshez. Amikor a teletext oldala kinagyított, Ön mozgathatja a szöveget a kurzort fel/le mozgató gombok segítségével.

# Hypertext

Az adott funkció lehetővé teszi az Ön számára, hogy gyorsan váltson át egy meghatározott oldalszámú teletext oldalra, vagy hogy egy meghatározott szót megkeressen a teletext aktuális oldalán.

Nyomja meg az OK gombot az oldalon található első szó vagy szám kijelöléséhez (megvilágításához).

A kurzort balra/jobbra és fel/le mozgató gombokat használva jelölje ki azt a szót vagy számot, amelyre vonatkozóan kerestetni szeretne.

Nyomja meg az OK gombot a kiválasztás jóváhagyásához. Megkezdődik a keresés. A képernyő alsó részében megjelenik egy értesítés arról, hogy a keresés folyamatban van, vagy arról, hogy a keresett szó vagy oldal nem található.

 Mozdítsa el a kurzort felfelé a Hypertext üzemmódból való kilépéshez.

# Tájékoztató a teletextről

Teletextet sugárzó csatornák külön napi műsorismertető oldalt is sugároznak. Amennyiben a teletext műsorismertető oldala (a kiválasztott TV-csatornára) megfelel a VPT (VPT – Video Programming via Teletext) követelményeknek a videomagnó teletextes programozásához, lehetőség van műsorfelvételre, figyelmeztetésre, programok megtekintésére.

- Válassza ki azt a TV csatornát amelyiken el akarja érni a Tájékoztató a teletextről funkciót.
- 2 Kapcsolja be a teletext üzemmódot.
- Válassza ki a teletext tájékoztató programok oldalát (például a televíziós adásokra vonatkozó információk oldalát).
- S Nyomja meg az OK gombot.
- Válasszon ki egy adást, a kurzort fel/le mozgatva, majd nyomja meg az egyik funkcionális gombot a távirányítón.

Megjegyzés: néha a teletext tájékoztató televíziós adásokra vonatkozó oldalai az oldalszámot egy háromjegyű kisegítő kóddal együtt tartalmazzák, amely az adásra vonatkozó kiegészítő információt tartalmazó oldalra utal. Ebben az esetben Ön visszatér a teletext megszokott üzemmódjához. Az előző oldalra történő visszatéréshez nyomja meg a PAP gombot vagy a i gombot a távirányítón.

🛿 Nyomja meg a 🗐 gombot a teletext üzemmódból történő kilépéshez.

# Funkcionális gombok

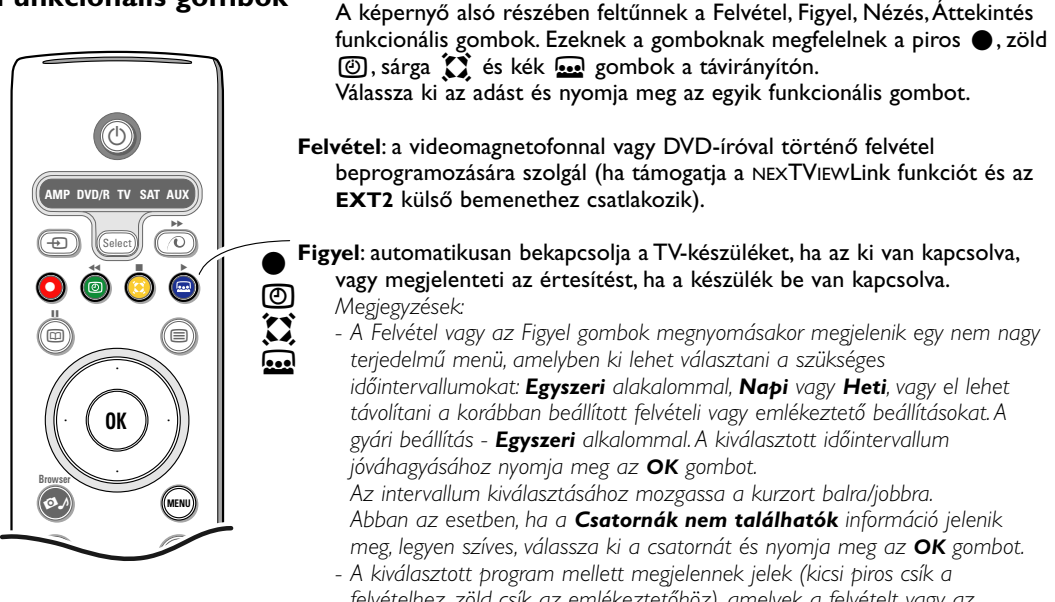

- felvételhez, zöld csík az emlékeztetőhöz), amelyek a felvételt vagy az emlékeztetőt mutatják. - A kiválasztott programhoz beprogramozható a felvétel is és az
- A kiválasztott programhoz beprogramozható a felvétel is és az emlékeztető is.

#### Nézés: a kiválasztott vagy az aktuális időben sugárzott adás megtekintéséhez.

Áttekintés: ez a menü azoknak az adásoknak a listáját bocsátja rendelkezésre, amelyek emlékeztetés céljára meg vannak jelölve, amelyeket fel kell venni. Ezt a menüt fel lehet használni a megjelölt programok módosítására vagy eltávolítására.

# A Teletext menüje

Kapcsolja be a teletext üzemmódot és nyomja meg a MENU gombot a menü megjelenítéséhez.

| Kimutat<br>Kedvenc<br>Keresés<br>Aloldalforgatá<br>Nyelv | s                        | Mon 05 Feb<br>C E E F A 2<br>WIN 430<br>News<br>Headlines<br>Weather | 16.35.22<br>X<br>300<br>305<br>400 |
|----------------------------------------------------------|--------------------------|----------------------------------------------------------------------|------------------------------------|
| CNN<br>BBC1<br>BBC2<br>ARTE                              | 150<br>200<br>230<br>240 | Sports<br>Radio<br>Travel<br>Subtitling                              | 415<br>500<br>550<br>888           |
| Piros                                                    | Zöld                     | Sárga                                                                | Kék                                |

- A kurzort fel/le mozgatva válassza ki a menüpontot.
- Nyomja meg a kurzort jobbra mozgató gombot a kiválasztás aktiválásához.

### Kumutat

Ez a pont lehetővé teszi az oldalon elrejtett információ megmutatását/elrejtését, például a találós kérdések és fejtörő játékok válaszait. Mozdítsa el a kurzort jobbra a parancs aktiválásához.

### Kedvenc

Ön összeállíthat egy listát, amely összességében nyolc kedvenc oldalból áll, amelyeket Ön különböző TV-csatornákon választott ki.

# A kedvenc oldalnak a listához történő hozzáadásához:

- 1 Válassza ki a teletext szükséges oldalát.
- Válassza ki a teletext menü Kedvenc pontját és mozdítsa el a kurzort jobbra a listába történő belépéshez.
- Újból mozdítsa el a kurzort jobbra az oldalnak a listába történő felvételéhez.
- Nyomja meg a MENU gombot az aktuális oldal megtekintéséhez.

# Az oldal kiválasztásához a kedvencek listájáról:

Teletext üzemmódban használja a P4P gombot az aktuális TV-csatorna kedvenc oldalainak megtekintéséhez.

Megjegyzés: csak az aktuális TV-csatorna oldalait lehetséges kiválasztani.

## Keresés

Ön bármilyen szót kerestethet a teletext oldalain.

- Mozgassa a kurzort jobbra.
- A kurzort fel/le mozgatva válassza ki a szimbólumot.
- A kurzort jobbra mozgatva menjen át a következő pozícióba.
- 4 Válassza ki a következő szimbólumot
- A bevitel befejeztével nyomja meg az OK gombot.
- (3) Amikor a szót megtalálja a rendszer, az fényleni kezd a teletext oldalon. Nyomja meg még egyszer az OK gombot ugyanazon szó keresésének a folytatásához.
- A keresés befejezéséhez és a teletext vetített oldaláról történő kilépéshez mozgassa a kurzort felfelé addig, míg el nem hagyja az oldalt és a korong újra meg nem állapodik az oldal sorszámán.

### Az aloldalforgatás (amennyiben a funkció elérhető)

Biztosítja az al-oldalak közötti automatikus, ciklikus átmenetet.

Nyomja meg a kurzort jobbra mozgató gombot a funkció bekapcsolásához/kikap-csolásához.

## Nyelv

Abban az esetben, ha a képernyőn megjelenítendő szimbólumok nem felelnek meg a Teletextet szolgáltató televíziós társaság által használt szimbólumok készletének, ez a funkció lehetőséget biztosít a nyelvcsoport módosítását. A kurzort balra/jobbra mozgató gombok segítségével válassza a **Csoport I** vagy a **Csoport 2** pontot.

Nyomja meg a **MENU** gombot a Teletext menüjéből történő kilépéshez.

# Berendezés a digitális információhordozók olvasásához

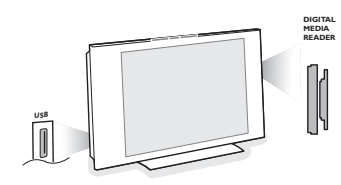

A memóriakártyák két portja és az USB port lehetőséget biztosítanak digitális információhordozókon tárolt információhoz történő hozzáféréshez. Ön különböző típusú memóriakártyákat használhat JPEG formátumú képek elmentéséhez és a képernyőn történő megjelenítéséhez, MP3 és MP3 Pro formátumú audio-fájlok lejátszásához (Compact Flash I és II, MemoryStick, SD Card/Mini Sd Card, Smart Media, Micro Drive kártyák, MultiMedia kártyák).

Megjegyzések:

- Csak a FAT/DOS rendszer szerint formatált memóriaegységeket támogatja a rendszer;
- Ha az Ön digitalis fényképezőgépe nincs támogatva próbálja meg a következő megoldások egyikét:
  - Gyöződjön meg arról, hogy a kemera bekapcsolt állapotban van és hogy a fényképező üzembehelyezése pontosan történt meg. (Lásd a fényképező használati útmutatóját);
  - Távolítsa el a memóriakártyát a fényképezőből és töltse be a memóriakártya adapterbe.
  - Még több információért látogasson el a www.philips.com/support weboldalra.
- Philips nem vállal felelősséget azért ha az USB eszköz vagy a memóriakártya nem támogatott.

A Böngésző menüjének segítségével Ön megtekintheti azokat a különféle fájlokat, katalógusokat, zenei és fotókollekciókat, amelyek elmentésre kerültek a telepített memóriakártyán vagy a csatlakoztatott USB-eszköz. Ön elindíthatja diafelvételek demonstrációját és visszajátszhat különféle fájlokat is.

# Memóriakártyák behelyezése / MemoryStick kártyák behelyezése

Helyezze be a memóriakártyát a TV-készülék jobb paneljén található valamelyik port nyílásába.MemoryStick kártya vagy digitális fényképezőgép használata esetén csatlakoztassa azokat az USB porthoz, amelynek a csatlakozója a TVkészülék bal paneljén található meg.

Memóriakártya vagy USD-egység csatlakoztatásakor automatikusan megjelenik a tartalom Böngésző menüje. Lásd a továbbiakat.

# Memóriakártyák eltávolítása / MemoryStick kártyák eltávolítása

Javaslat: ne távolítsa el az egységet akkor, amikor folyamatban van a tartalmának olvasása vagy megtekintése.

Lépjen ki a tartalom Böngésző menüjéből a távirányítón található Ø gomb segítségével. Távolítsa el a kártyát.

# Browser tartalna menüje

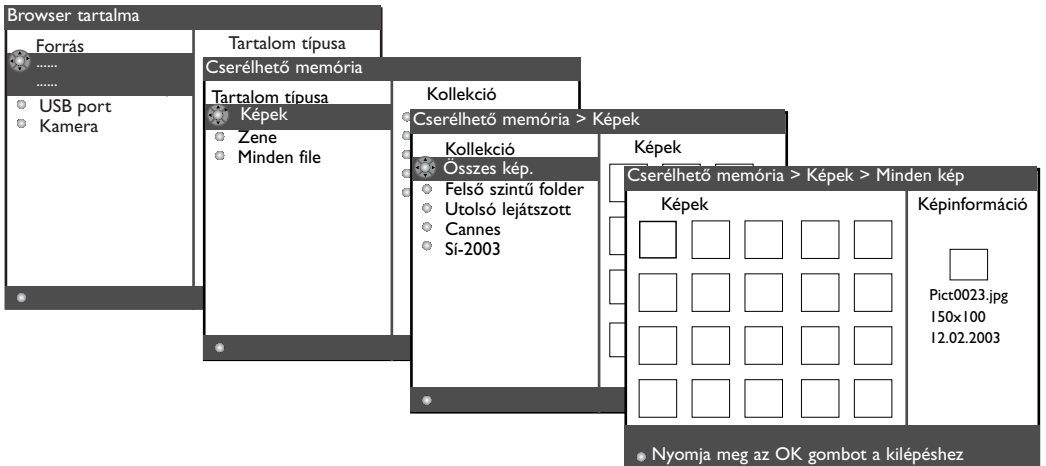

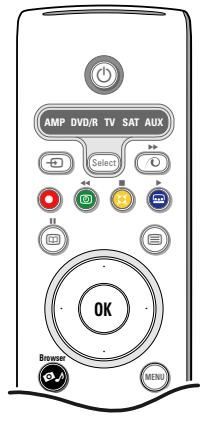

- A memóriakártya vagy az USB-egység csatlakoztatását és a TV-készülék bekapcsolását követően nyomja meg a távirányítón található gombot.
- A menü baloldali paneljén fényesen világít a csatlakoztatott információtároló egység megnevezése. A menü jobboldali paneljén megtalálható a tartalom kiválasztható listája: kép, zene, minden file.
- 8 Mozgassa a kurzort jobbra a tartalmazott típusok listájába történő belépéshez.
- A kurzort fel/le mozgatva válasszon ki egyet a tartalmazott típusok listájából és nyomja meg a kurzort jobbra mozgató gombot.
  - Abban az esetben, ha a Képeket választotta ki, a menü jobboldali paneljén meg fog jelenni minden képkollekció, amelyek lehetnek JPEG formátumú fájlokat tartalmazó albumok vagy katalógusok.
  - Abban az esetben, ha a Zene pontot választotta ki, a menü jobboldali paneljén meg fog jelenni minden zenei kollekció, amelyek lehetnek zenei listák (playlist) vagy MP3 vagy MP3 (pro) formátumú audio-fájlokat tartalmazó katalógusok.
  - Abban az esetben, ha az Minden file pontot választotta ki, a menü jobboldali paneljén meg fog jelenni minden fájl, amely megtalálható a memóriaegységben, a rendszer-hierarchia felső szintjén.
- Ismételten mozgassa a kurzort jobbra az albumba, zenei listába, kollekcióba vagy katalógusba történő belépéshez. A menü jobboldali paneljén meg fog jelenni minden kép (miniatúra), zeneszám, fájl, amelyek megtalálhatók a baloldali panelen kiválasztott csomagban.

Abban az esetben, ha a képkollekciót választotta ki, nyomja meg az **OK** gombot az egymást követő bemutatásukhoz (dia-show). Abban az esetben, ha a zenei kollekciót választotta ki, nyomja meg az **OK** gombot a számok egymást követő lejátszásának indításához. A dia-show befejezéséhez nyomja meg az **OK** gombot. A zenei felvételek lejátszásának leállításához nyomja meg a távirányítón található zöld gombot. Megjegyzés: Az ön TV készüléke támogatja a képbemutató funkciót háttérzenével. Lásd.: www.philips.com/support weboldalt.

- Használja a kurzort vezérlő gombokat a kiválasztáshoz, ezt követően nyomja meg az OK gombot a megtekintés vagy a lejátszás indításához. Nyomja meg a távirányítón található valamelyik színes gombot a képernyő alsó részében megjelölt megfelelő funkció teljesítéséhez (a kép forgatásához, áthelyezéshez, a dia-show időintervallumának kiválasztásához stb.).
  - Abban az esetben, ha audio-fájl vagy JPEG formátumú fájl került kiválasztásra, a jobboldali panelen megjelenik az audio-fájl leírása vagy a vagy JPEG formátumú kép leírása és kicsinyített változata (az előadó neve, az album megnevezése, az időtartam, az alkotás megnevezése és a létrehozás éve az MP3 formátum esetében, a fájl neve, a felbontás és a dátum a JPEG formátumú fájlok esetében). Abban az esetben, ha az **Minden file** üzemmódban egy fájl kijelölésre kerül, a menü jobb oldali panelje információkat fog tartalmazni a kijelölt fájlról.

Megjegyzés: abban az esetben, ha olyan típusú fájl került kiválasztásra, amelyet a rendszer nem támogat (az Összes fájl üzemmódban), a jobboldali panel megmutatja a fájl nevét és terjedelmét.

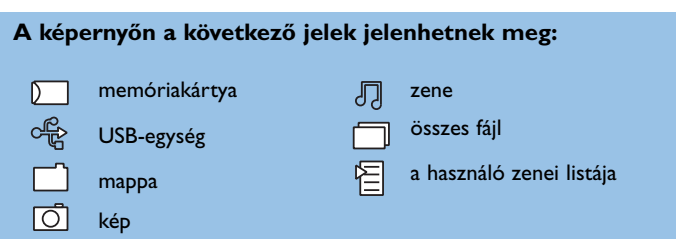

| Funkcionális gom | ıbok a képernyő alsó részén                                                                                                    |
|------------------|----------------------------------------------------------------------------------------------------|
| Forgatás         | kép forgatásához;                                                                                                    |
| Elrejt/Vetít     | a képernyő alsó részén található funkcionális gombok elrejtéséhez vagy<br>megmutatásához;                                           |
| Effect be/ki     | a mutatott képek közötti átmenet effektus kiválasztásához a dia-show foly                                                           |
| ldőzítés         | a mutatás időtartamának kiválasztásához a dia-show folyamán;                                                                        |
| Szünet/Folytatás | szünet közbeiktatásához a dia-show folyamán. A dia-show-t kisérő zene sz<br>leáll. A dia-show-hoz nem kapcsolódó zene folytatódik.; |
| ок               | a dia-show vagy a zeneszámok egymás utáni lejátszásának indításához;                                                                |
| Áthelyezés       | a katalógusok, zenei és fotókollekciók tetszőleges sorrendben történő<br>áthelyezéséhez;                                            |
| lsmétlés         | a katalógusok, zenei és fotókollekciók bemutatásának ismétléséhez.                                                                  |
|                  |                                                                                                    |

amán;

ntén

# Külső berendezések csatlakoztatása

Nagyon nagy választékban állnak rendelkezésre olyan audio- és video-berendezések, amelyek csatlakoztathatók az Ön TV-készülékéhez. Az alábbiakban bemutatott vázlatok illusztrálják az ilyen berendezések csatlakoztatását.

Megjegyzés: Az **EXT1** bemenet csak a CVBS és az RGB jelátadási rendszereket támogatja; az **EXT2** - a CVBS, Y/C és az RGB rendszereket; az **EXT3** - a CVBS rendszert; a HDMI támogatja a VGA szabványt (640x480 bontásban a DVI-n keresztül vagy a HDMI csatlakozó) és a 480p, 576p, 480i és az 576i rendszereket.

Az RGB szabvány szerinti kimenő jellel rendelkező berendezéseket javasoljuk az **EXT1** vagy az **EXT2** bemenetre csatlakoztatni, ugyanis az RGB formátum jobb képminőséget biztosít.

Megjegyzés: Abban az esetben, ha az Ön videomagnetofonja támogatja az EasyLink funkciót, azt az EXT2 bemenetre kell csatlakoztatni, hogy az EasyLink funkció előnyei elérhetőek legyenek.

# Felvevő berendezések (Videomagnetofon, DVD-író és lejátszó)

Megjegyzés: A felvevő berendezéseket ne helyezze el közvetlenül a képernyő mellet, ugyanis bizonyos berendezések érzékenyek lehetnek a képernyő kisugárzására. A képernyőtől mért legkisebb megengedett távolság 0,5 méter.

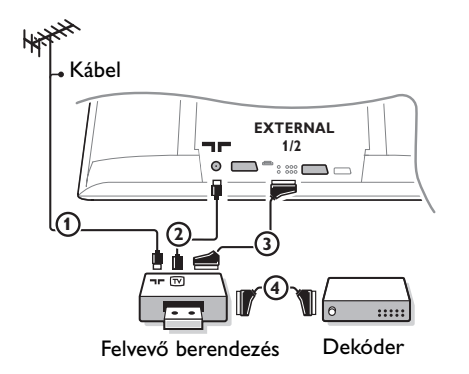

Csatlakoztassa, ahogy az ábra mutatja, az ① és ② antennakábeleket, és, a legjobb képminőség érdekében, a ③ euro-kábelt. Abban az esetben, ha a felvevő berendezésen nincsen euro-csatlakozó, a csatlakoztatásához az egyetlen lehetőség az antennakábel használata. Ebben az esetben szükségessé válik a teszt-jel aktiválása az Ön külső berendezésében és a fogadására a "0" sorszámú programot kell kijelölni, vagy meg kell őrizni a teszt-jelet, mint egy csatornát, 90 és 99 között, lásd Kézi beállítás, 7. oldal.

Lásd a felvevő-berendezés kezelési utasítását is.

# Dekóder és Felvevő-berendezés (recorder)

Csatlakoztassa a ④ euro-kábelt a dekóderjéhez és a felvevő-berendezés speciális euro-csatlakozójához. Lásd a felvevő-berendezés üzemeltetési utasítását is. Lásd Dekóder, 10. oldal. Ön a dekódert egy euro-kábel segítségével közvetlenül az **EXT1** vagy **2** bemenethez is csatlakoztathatja.

# Egyéb berendezés (a digitális jelforrások kivételével)

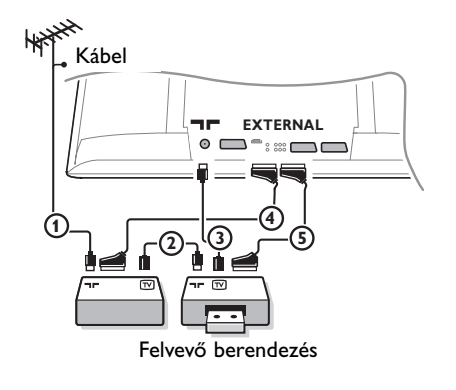

 Csatlakoztassa, ahogy az ábra mutatja, az (1), (2) és (3) antennakábeleket (csak abban az esetben, ha a kiegészítő berendezés rendelkezik televízióantenna bemenetekkel/ki-menetekkel).
 Csatlakoztassa a berendezést a (4) vagy az (5) eurokábellel az EXT1, 2 vagy 3 euro-csatlakozók

valamelyikéhez a jobb képminőség biztosítása érdekében.

- Hajtsa végre a teszt-jel keresését és mentését a külső berendezés meghatározott csatornájára ugyanúgy, mint a felvevő-berendezés esetében.
- Abban az esetben, ha a dekóder az EXT1 bemenethez csatlakozik, Ön csak televíziós adásokat tud felvenni. Csak a felvevő-berendezés EXT2 bemenethez történő csatlakoztatása esetén tud ön felvételeket készíteni a televízió műsoraiból is és a többi csatlakoztatott berendezés jeleiből is.

# Digitális berendezések (DVD-lejátszó, Digitális játékok stb.)

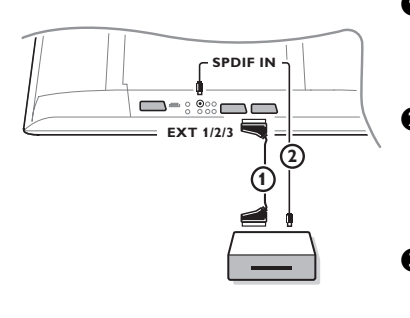

- Csatlakoztassa a digitális berendezését az () euro-kábel segítségével valamelyik euro-csatlakozóhoz (EXT1, 2 vagy 3), vagy cinch kábellel vagy S-VHS kábellel a TV-készülék bal paneljén található video-bemenethez.
- Ahhoz, hogy kihasználhatóak legyenek a többcsatornás térhangzás előnyei, kiegészítő jelleggel kösse össze a 2 audiokábellel a digitális jel forrását képező berendezés audiokimenetét a televízió SPDIF IN csatlakozójával. Válassza ki a Dig. Audio In I pontot a Beállítás menüben, Forrás, 10. oldal.
- A csatlakoztatott berendezéstől függően a Beállítás menüben, Forrás, válassza ki a REC (videomagnetofon), DVD (DVDlejátszó), DVD-R (DVD-recorder), SAT (műholdszignálvevő), Játék vagy Digital STB (digitális csatlakozó egység). Ld 10. old.

# Térhangzású többcsatornás receiver

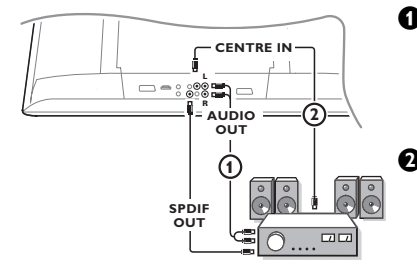

- Csatlakoztassa az audio-kábelt a (digitális bemeneti csatlakozásokkal rendelkező vagy anélküli) többcsatornás térhangzású receiver-hez és a televíziókészülék alsó részén található AUDIO OUT R és L (bal és jobb audio-kimenetek) kimenetekhez 1.
- Amennyiben Ön azt szeretné, hogy a televíziókészülék hangszórói központi hangszóróként működjenek a többcsatornás rendszerben, egy audio-kábellel ② kösse össze a receiver központi csatornájának kimenetét és a televíziókészülék alsó részén található CENTRE IN bemenetet is.
- Válassza ki a Középső bemenet Be pontot a Beállítás, Forras menüben, 10. oldal. Most a TV-készülék hangszórói csak központi hangszóróként fognak működni.
- Szükség esetén állítsa be a központi hangszóró hangerejének szintjét a Forrás menüben, Hangerő közp. pont. A hangerő általános szintjét a többcsatornás térhangzású receiveren keresztül kell beállítani.
- Oigitális többcsatornás térhangzású receiver csatlakoztatása esetén a receivert az SPDIF OUT csatlakozóhoz is csatlakoztatni kell.

# HDMI csatlakozó (Nagyfelbontású multimédiás interface)

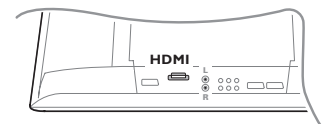

A HDMI egy új, perspektivikus szabvány a nagyfelbontású digitális videoés audio-berendezések csatlakoztatására és együttműködtetésére. Például digitális egységek vagy kompatibilis DVD-recorder, audio/videoreceiver egyidejű csatlakoztatásához olyan berendezéssel együtt, amely támogatja a DVI szabványt, mint például a személyi számítógép (csak 640x480 bontásban) stb.

Csatlakoztassa a HDMI szabvány szerinti berendezést a **HDMI** csatlakozóhoz.

Megjegyzés: A jogi követelmények következtében előfordulhat, hogy egyes ításvédett PCM audió esetében a HDMI bemenettel csatlakoztatott készülék SPDIF kimeneti jele elnémul. (Ez nem érvényes az analóg audió kimenet kimenő jelére.)

# Külső subwoofer csatlakoztatása

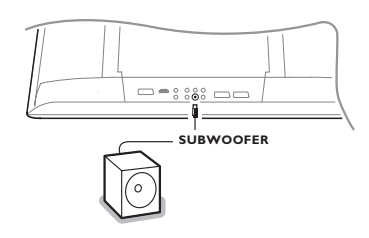

A televíziókészülék által szolgáltatott hang minőségének javítására lehetséges kiegészítő, nagyteljesítményű subwoofer csatlakoztatása (a 20-250 Hz frekvenciatartományba tartozó hangok sugárzására).

- A külső subwoofer audio-kábeljét csatlakoztassa a televíziókészülék alsó részén található SUBWOOFER csatlakozóba.
- A Beállítás menü, Általános részében (lásd 9. oldal) válassza ki a Kűlső mélysugárzó pontot.
- Szabályozási lehetőség megléte esetén a subwoofer frekvenciáját állítsa be 100-120 Hz értékre (amelyiket Ön jobbnak ítéli meg).
- Állítsa be a subwoofer hangerejének szintjét a subwoofer kezelőszervei segítségével, amennyiben ilyen kezelőszervek léteznek. Lásd a subwoofer üzemeltetési utasítását is.

# Csatlakoztatás az oldalsó csatlakozókhoz

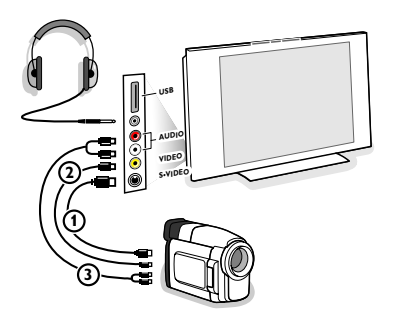

### Filmfelvevő vagy video-kamera

- Csatlakoztassa a video-kamerát vagy camcorder-t az ábrán bemutatott módon.
- Hajtsa végre a csatlakozásokat a VIDEO (2) és az AUDIO L (3) bemenetekhez mono-berendezés esetében. Sztereó-berendezés esetén csatlakozzon az AUDIO R (3) bemenethez is. Az S-VHS szabványnak megfelelő minőséget S-VHS formátum video-kameráról történő megtekintése esetében csak abban az esetben lehet biztosítani, ha S-VHS kábelek segítségével csatlakozunk az S-VIDEO (1) video-kimenethez és a (3) AUDIO-bemenetekhez.

Az ① és ② kábeleket ne azonos időben csatlakoztassa! Ez kiválthatja a kép torzítását.

# Fejhallgatók

- Csatlakoztassa a csatlakozó dugót a fülhallgató számára fenntartott in csatlakozóba, ahogy azt az ábra mutatja.
- Nyomja meg a K gombot a távirányítón a TV-készülék beépített hangszóróinak a kikapcsolásához.

A fülhallgatók teljes ellenállásának értéke 8 - 4000 Ohm között legyen. A fülhallgatók csatlakoztatására szolgáló csatlakozó aljazat mérete 3,3 mm.

A Hang menüben válassza ki a **Fejhallg. hangerő** pontot a hangerő szabályozására a fülhallgatókban.

### USB csatlakozó

Csatlakoztassa az USB interface-el rendelkező berendezést (például digitális fényképezőgépet, információtároló berendezést) az **USB** port csatlakozójába.

# A csatlakoztatott berendezés kiválasztása

Nyomja meg ismételten a  $- \$  gombot a távirányítón, vagy használja a Forrás pontot a Beállítás menüben (lásd 10. oldal) annak a bemenetnek a kiválasztásához, amelyhez Ön csatlakoztatta a külső berendezést: EXT1, EXT2, EXT3, Side (oldalsó csatlakozók), HDMI 1.

Megjegyzés: a berendezések közül a legtöbb (dekóder, felvevő-berendezés) saját maga végrehajtja a szükséges átkapcsolást a bekapcsolásakor.

# EasyLink funkcióval rendelkező felvevő-berendezés

A felvevő-berendezés vezérlése megvalósítható a távirányítóról a **Magnó** képernyő-menü segítségével.

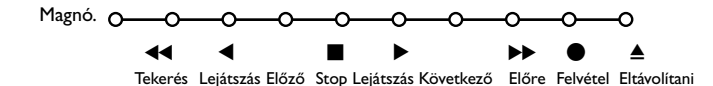

1 Nyomja meg a MENU gombot a távirányítón.

2 A kurzor fel/le irányú mozgatásával válassza ki a Magnó menüt.

A kurzort balra/jobbra, fel/le mozgató gombok segítségével válassza ki a felvevő berendezés vezérléséhez szükséges funkciót.

A ● gomb felvételhez használható a TV-készülékkel együttműködő üzemmódban.

Abban az esetben, ha az Ön EasyLink funkcióval rendelkező recorderje támogatja a rendszer készenléti üzembe történő átkapcsolásának lehetőségét, akkor a 🕁 gomb 3 másodpercig lenyomott állapotban történő tartásával a TV-készülék is és a recorder is kikapcsolható (átkapcsolható készenléti üzemmódba).

# Felvétel EasyLink lehetőségeket támogató videomagnetofonra

A TV-készülékkel együttműködő üzemmódban azonnal meg lehet kezdeni a televízió képernyőjén nézett program felvételét. Nyomja meg és két másodpercig tartsa meg lenyomott állapotban a igoplus felvétel gombot a távirányítón.

Megjegyzés: A program átkapcsolása a televízión nem zavarja meg a felvételt! Abban az esetben pedig, ha az adás felvétele az **EXT1, EXT3** vagy **Side** bemenetek közül valamelyikre

csatlakoztatott külső forrásból történik, Ön nem tud más programra váltani a képernyőn anélkül, hogy ezzel ne zakítaná meg a felvétel folyamatát.

# Az audio- és video-berendezések vezérlésére szolgáló gombok

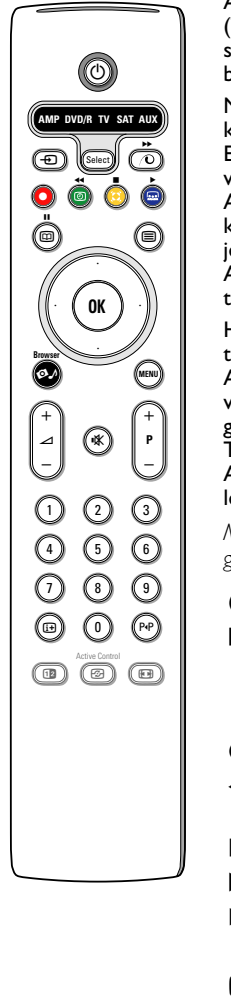

Az adott rendszerű távirányítóval a következő Philips-készülékek vezérelhetők: televízió (TV), videomagnetofon (VCR), DVD-lejátszó (DVD), DVD-recorder (DVD/R), RC5/RC6 szabvány szerinti műhold-receiver (SAT), audio-erősítő vagy receiver (AMP), CD lejátszó berendezések (CD) és felvevők (CD/R).

Nyomja meg a **Select** (Kiválasztás) gombot bármelyik, a képernyőn ábrázolt berendezés kiválasztásához (**AUX** = CD, **DVD/R** = DVD, **SAT** = SAT (RC5)). Egyéb berendezés a **Select** gomb 2 másodpercen belüli ismételt megnyomásával választható ki. A kiválasztott berendezést mutatja a lassan villogó jelzőfény. A külső berendezés vezérléséhez nyomja meg a távirányító valamelyik gombját. A TV-készülék üzemmódba történő visszatéréshez nyomja meg a Select gombot, amíg a jelzőfény villog.

Abban az esetben, ha 60 másodpercen belül semmilyen cselekedet nem fog történni, a távirányító magától vissza fog térni a **TV**-készülék vezérléséhez.

Ha Ön azt szeretné, hogy a távirányító maradjon meg a kiválasztott üzemmódban és ne térjen vissza a TV-készülék vezérléséhez, járjon el a következő módon:

A **Select** gomb segítségével válassza ki a szükséges üzemmódot. Várjon, amíg a jelzőfény villogása megszűnik. Nyomja meg ismét a **Select** gombot és ezzel egyidejűleg az **OK** gombot is, legalább két másodperc időtartamra. Most a távirányító nem fog visszatérni a TV-készülék vezérléséhez, hanem a kiválasztott üzemmódban marad.

A gyári beállításhoz (TV-készülék vezérlése) történő visszatéréshez ismételje meg a fent leírt műveleteket, a TV-készülék üzemmódot választva.

Megjegyzés: Ha lenyomja és 2 másodpercnél tovább lenyomva tartja a **Select** (Választás) gombot, az RC5/RC6 formátumú berendezés vezérlése kerül kiválasztásra.

- () átkapcsolás készenléti üzemmódra
- szünet (VCR, DVD, CD) hírek RDS/TA (AMP); lejátszás véletlenszerű sorrendben (CD/R)
  - felvétel
  - tekerés (VCR, CD);
     keresés előre (DVD, AMP)
    - megállás
  - lejátszás
- gyors előre tekerés (VCR, CD); keresés hátra (DVD, AMP)
- mutat RDS (AMP); a feliratozás nyelvének kiválasztása (DVD);
- i+ információ mutatása

Kiegészítésként a **DVD/R, SAT** és **AUX** gombokat be lehet programozni arra, hogy a fent felsorolt berendezések helyett a következő berendezéscsoportokat vezéreljék:(DVD-R, DVD és receiver, DVD-R és receiver, SAT (RC6), CD-R és VCR.

- A Select gomb segítségével válassza ki a TVkészülék vezérlését (TV).
- Az alábbiak vezérléséhez:
  - **DVD-R**, nyomja meg az **OK** + 2 számjegygombot; **SAT** (RC6), nyomja meg az **OK** + 4
  - számjegygombot;
  - CD-R, nyomja meg az OK + 6 számjegygombot;
  - **DVD + receiver**, nyomja meg az **OK** + 7 számjegygombot;
  - DVD + receiver, nyomja meg az OK + 8 számjegygombot;

- MENU a menü bekapcsolása és kikapcsolása
- P + rész, csatorna, sáv kiválasztása
- 0 to 9 számjegyek bevitele
- P·P index-jelölés keresése a szalagon (VCR), rész/fejezet kiválasztása a DVD-lemezen a frekvencia kiválasztása (AMP)
- (d) a videomagnetofon időkapcsolója

kurzor fel/le

a következő vagy az előző lemez kiválasztása (**CD**)

kurzor balra/jobbra

a következő vagy az előző sáv kiválasztása (CD) keresés fel/le a frekvenciák szerint (AMP)

• VCR, nyomja meg az OK + 9 számjegygombot

Válasszon ki egy olyan üzemmódot, amely megfelel a DVD/R, SAT, AUX kijelzők valamelyikének. Most a távirányítóval lehetővé vált a DVDrecorder, a DVD-lejátszó vagy a DVD-recorder és receiver kombináció (DVD/R), RC6 szabvány szerinti műhold-receiver (SAT), CD-recorder vagy videomagnetofon (AUX) vezérlése.

Megjegyzés: A gyártó vállalatnál eredetileg beállított üzemmódokhoz történő visszatéréshez néhány perc időtartamra távolítsa el az elemeket a távirányítóból, vagy nyomja meg az **OK** gombot plusz valamelyik számjegygombot az alábbiak közül: I számjegygombot (DVD üzemmódba történő átkapcsoláshoz), 3 számjegygombot (SAT-RC5 üzemmód), vagy az 5 számjegygombot (CD üzemmód).

| (Tanácsok)                                                                        |                                                                                                    |
|-----------------------------------------------------------------------------------|----------------------------------------------------------------------------------------------------|
| A képernyő ápolása                                                                | A képernyőt kemény tárgyakkal ne érintse meg, ne törölgesse és ne üsse meg,<br>ugyanis ez helyrehozhatatlan karcolások és sérülések megjelenését okozhatja a<br>képernyőn. Ne törölje le a képernyőt vegyi anyagokkal átitatott szövettel. Ne<br>érintse meg a képernyőt a kezével vagy zsíros ronggyal (bizonyos kozmetikai szerek<br>halálosak a képernyő bevonatára).<br>A képernyő letörlését megelőzően a készüléket kapcsolja le a hálózatról.<br>Ha a felület poros, alaposan törölje le olyan ronggyal, ami jól összegyűjti a port,<br>vagy más, hasonló anyaggal, például tisztító szalvétával. Ne használjon acetont vagy<br>alkoholt, ugyanis ezek szintén a képernyő sérüléséhez vezethetnek. Ne használjon<br>folyékony és aeroszolos tisztítószereket. A nyál- vagy vízcseppeket lehetőség szerint<br>rögtön távolítsa el, mert a felületi bevonat deformálódását okozhatják, ami rontja a<br>színvisszaadás minőségét. |
| Rossz minőségű kép                                                                | <ul> <li>Jól választotta-e ki Ön a televíziós adás rendszerét a kézi beállítás menüjében?</li> <li>A képernyő vagy az antenna nem helyezkedik-e el túlságosan közel hangszórókhoz, földelés nélküli audio-berendezésekhez, neon-fényforrásokhoz vagy egyéb berendezésekhez?</li> <li>Hegyek vagy magas épületek zavarokat okozhatnak, kettős képet vagy árnyakat a képernyőn. Néhány esetben a kép minőségét sikerül jobbá tenni az antenna beállítási irányának a módosításával.</li> <li>Lehetetlen behozni a képet vagy a teletext képernyőjét? Ellenőrizze, helyes frekvenciát adott-e meg (lásd Beállítás, Kézi beállítás, 7. oldal)</li> <li>Nem sikerül beállítani a fényerőt, az élességet és a kontrasztot? Válassza ki a Gyári beállítás pontot a Beállítás, Általános menüben, 8. oldal.</li> </ul>                                                                                                    |
| Nincs kép                                                                         | <ul> <li>Helyesen kerültek-e csatlakoztatásra a szállítási csomagban megkapott kábelek és vezetékek? (Antennakábel a televízióvevő-blokkhoz, még egy a felvevő készülékhez, hálózati csatlakozózsinórok.)</li> <li>Ki van- kapcsolva a gyermekek hozzáférésének blokkolása?</li> <li>Abban az esetben, ha a HDMI interfésszel rendelkező jelforrás van csatlakoztatva, kapcsolja át a HDMI-berendezést a megfelelő képernyő-üzemmódra.</li> <li>Gyenge vagy rossz minőségű jel esetén konzultáljon a TV-készülék eladójával.</li> </ul>                                                                                                    |
| A digitális képek<br>torzulása                                                    | A digitális anyagok elkészítésének gyenge minősége okozhatja a digitális képek<br>torzulását. Ebben az esetben válassza ki a Soft lehetőséget a Kép, , Intelligens<br>képbeállítás menüben, manuálisan nem változtatva meg a képbeállítást.                                                                                                    |
| Nincs hang                                                                        | <ul> <li>Egyik csatornán sincs hang? Ellenőrizze, hogy a hangerő beállítása nem áll-e a minimális értéken.</li> <li>Nincs-e kikapcsolva a hang a i gomb segítségével?</li> </ul>                                                                                                    |
| Nem talált<br>megoldást képpel<br>vagy a hang-gal<br>kapcsolatos<br>problémájára? | Kapcsolja ki, majd ismét kapcsolja be a TV-készüléket. Soha ne próbálja meg<br>önállóan a megjavítani a TV-készülékét! Vegye fel a kapcsolatot az eladójával<br>vagy hívjon TV-szerelő szakembert.                                                                                                    |
| Távirányító                                                                       | <ul> <li>Ellenőrizze, hogy a távirányító helyes üzemmódban van-e.</li> <li>Abban az esetben, ha a TV-készülék egy bizonyos idő után nem reagál a távirányító parancsaira, lehetséges, hogy lemerültek az elemei.</li> <li>Ön ettől függetlenül vezérelheti a TV-készülékét a készülék jobb oldalán elhelyezkedő MENU gomb és a -/+ gombok segítségével.</li> </ul>                                                                                                    |
| Készenléti<br>üzemmód                                                             | A TV-készülék készenléti üzemmódban is energiát fogyaszt.<br>Az energia-felhasználás bizonyos mértékben hozzájárul a levegő és a vizek<br>szennyezéséhez. A felhasznált teljesítmény: I W.                                                                                                    |
| Egyéb                                                                             | Lásd az Extras (kiegészítés), Spetifications (műszaki jellemzők) fejezeteket a mellékelt CD-n                                                                                                    |

#### A TV-készülék szoftverének frissítése

A Philips cég felajánlja a televíziókészülék szoftverje frissítésének lehetőségét hordozható memóriaegységek vagy USB-interfésszel rendelkező egységek (például USB memóriakártyák) segítségével. Ön saját maga feltelepítheti a TV-készülékébe a programfrissítéseket. A szoftver frissítését kétféle módon lehet elvégezni:

- a Philips web-oldaláról le kell tölteni a saját személyi számítógépébe, majd át kell másolni az új szoftvert a személyi számítógépből a memóriaegységbe;
- kérje el a TV-készülék eladójától az utolsó szoftver-verziót tartalmazó memóriakártyát.

#### A szoftver letöltése

- A számítógépéről kapcsolódjon fel a Philips cég www.philips.com/support címen található honlapjára.
- 2 A TV-készüléke típusszámának megadását követően lépjen be a Consumer products, User manuals, Software updates (fogyasztási árucikkek, üzemeltetési utasítások, szoftverfrissítések) részlegbe.
- B Töltse le a frissített szoftvert tartalmazó archívumot.

Csomagolja ki a letöltött zip-archívumot. Helyezze át az Ön hordozható memóriaegységének gyökérkönyvtárába (beleértve a katalógusok teljes struktúráját). Megjegyzés: Csak a FAT/DOS rendszer szerint formatált memóriaegységeket támogatja a rendszer;

#### A szoftver telepítése

- S Kapcsolja ki e TV-készüléket és távolítsa el belőle az összes telepített memóriakártyát vagy USBegységet.
- 6 Helyezze be a frissített szoftvert tartalmazó hordozható memóriaegységet. Ismét kapcsolja be a TV-készüléket.
- 🕜 A bekapcsoláskor a TV-készülék leolvassa a memóriakártyát vagy az USB-interfésszel rendelkező USB memóriaegységet, és megtalálja a frissített szoftvert. A TV-készülék frissítés üzemmódra vált át (az információk csak angol nyelven jelennek meg), és, néhány másodperc múlva kijelzi a frissítési folyamat állapotát.

Megjegyzés: abban az esetben, ha Ön megkísérli a TV-készülék szoftverének frissítését, és ehhez a meglévő vagy a meglévőnél régebbi program-verziót használ, a rendszer kérni fogja Öntől az eljárás jóváhagyását.

Abban az esetben, ha a frissítés sikeres volt a képernyő megjelenik a megfelelő információ.

- 8 Kapcsolja ki a TV-készüléket az elektromos ellátást megszüntető kapcsoló segítségével, és távolítsa el a hordozható memóriaegységet.
- Újból kapcsolja be a TV-készüléket. Most a TV-készülék már az új szoftvert fogja használni.

| Pelda:                                                                   |                                    |      |  |
|--------------------------------------------------------------------------|------------------------------------|------|--|
|                                                                          |                                    |      |  |
| Softwar                                                                  | Software Download Application V1.0 |      |  |
| SW Version         :TL31E-1.0_45678           HW Id         :32PF9956/12 |                                    |      |  |
| Upgrad                                                                   | e busy                             |      |  |
|                                                                          | Loading                            | Done |  |
|                                                                          | Validating                         | Done |  |
|                                                                          | Programming                        | Done |  |
| usb0:\philips\hetv\TL31E-1.1—45678.upg<br><1>                            |                                    |      |  |
| OK !<br>Operation Succesful !                                            |                                    |      |  |

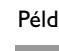

Table of TV frequencies. Frequenztabelle der Fernsehsender. Liste des fréquences des émetteurs. Frequentietabel TV-Zenders. Tabella delle frequenze delle trasmittenti. Lista de las frecuencias de las emisoras. Lista das frequências dos emissores. Liste over TV senderne. Tabell over TV-frekvenser.

#### Tabell över TV-frekvenser. TV-taaiuustaulukko. Κατάλογος συχνοτήτων πομπών. Список частот передатчиков. A televizió-adóállomások frekvenciáinak a listája. Lista częstotliwości stacji nadawczych. Seznam frekvenčních pásem vysílačů. Zoznam frekvenčných pásiem vysielačov.

| EUROPE                  | E-EUROPE                | FRANCE                  |
|-------------------------|-------------------------|-------------------------|
| IFREQ (MHz)             | CANFREQ (MHz)           | CANFREQ (MHz)           |
| 2                       | R149./5<br>R2 59.25     | 255./5                  |
| 462.25                  | R377.25                 | 463.75                  |
| 5175.25                 | R485.25                 | 5176.0                  |
| 7189.25                 | R 6175.25               | 7192.0                  |
| 8196.25                 | R 7183.25<br>R 8 191.25 | 8                       |
| 10210.25                | R 9 199.25              | 10216.0                 |
| 11217.25                | R10207.25               | B116.75                 |
| 51                      | R11213.25<br>R12223.25  | D140.75                 |
| 52112.25                | S1105.25                | E159.75                 |
| 54119.25                | S2112.25<br>S3119.25    | G176.75                 |
| 5                       | S4126.25                | H188.75                 |
| 57147.25                | S6140.25                | J212.75                 |
| 8154.25                 | S7147.25                | K224.75                 |
| 510168.25               | S9 161.25               | M248.75                 |
| 311231.25               | S10168.25               | N                       |
| 512236.25               | S12238.25               | P284.75                 |
| 514252.25               | S13245.25               | Q296.75                 |
| 515259.25               | S14252.25<br>S15259.25  | H1303.25<br>H2311.25    |
| 517273.25               | S16266.25               | H3319.25                |
| 518280.25<br>519287.25  | S17273.25<br>S18280.25  | H4327.25<br>H5335.25    |
| 20294.25                | S19287.25               | H6343.25                |
| 11                      | S20294.25<br>H1303.25   | H7351.25<br>H8359.25    |
| 3319.25                 | H2311.25                | H9367.25                |
| 14                      | H3319.25<br>H4 327 25   | H103/5.25<br>H11383.25  |
| 16                      | H5335.25                | H12391.25               |
| 17351.25<br>18 359.25   | H6343.25<br>H7 351.25   | H13399.25<br>H14 407.25 |
| 19                      | H8359.25                | H15415.25               |
| 110375.25<br>111 383 25 | H9367.25<br>H10 375.25  | H16423.25<br>H17 431.25 |
| 112 391.25              | H11 383.25              | H18439.25               |
| 113                     | H12391.25<br>H13 399 25 | H19447.25               |
| 115415.25               | H14407.25               | 22479.25                |
| 116423.25<br>117 431 25 | H15415.25<br>H16 423 25 | 23487.25                |
| 118439.25               | H17431.25               | 25503.25                |
| 119447.25               | H18439.25               | 26511.25                |
| 2479.25                 | 21471.25                | 28527.25                |
| 3                       | 22479.25<br>23 487.25   | 29535.25                |
| 5503.25                 | 24495.25                | 31551.25                |
| 6511.25<br>7 519.25     | 25503.25<br>26511.25    | 32559.25                |
| 8527.25                 | 27519.25                | 34575.25                |
| 9535.25                 | 28527.25                | 35583.25                |
| 1551.25                 | 30543.25                | 37599.25                |
| 2559.25<br>3            | 31                      | 38607.25                |
| 4575.25                 | 33567.25                | 40623.25                |
| 5583.25<br>6591.25      | 34575.25<br>35583.25    | 41631.25<br>42639.25    |
| 7599.25                 | 36591.25                | 43647.25                |
| 8607.25<br>9615.25      | 37599.25<br>38607.25    | 44655.25<br>45663.25    |
| 0623.25                 | 39615.25                | 46671.25                |
| 2631.25                 | 40623.25<br>41631.25    | 47679.25<br>48687.25    |
| 3647.25                 | 42639.25                | 49695.25                |
| 4655.25<br>5663.25      | 43647.25<br>44655.25    | 50703.25<br>51711.25    |
| 6671.25                 | 45663.25                | 52                      |
| 7679.25<br>8            | 46671.25                | 53                      |
| 9695.25                 | 48687.25                | 55743.25                |
| 0703.25                 | 49695.25                | 56                      |
| 2719.25                 | 51711.25                | 58767.25                |
| 3727.25                 | 52719.25<br>53727.25    | 59775.25<br>60783.25    |
| 5743.25                 | 54735.25                | 61791.25                |
| 6751.25<br>7759.25      | 55743.25<br>56751.25    | 62799.25<br>63807.25    |
| 8767.25                 | 57759.25                | 64815.25                |
| 9775.25                 | 58767.25<br>59 775.25   | 65823.25<br>66831.25    |
| 1791.25                 | 60                      | 67839.25                |
| 2799.25                 | 61791.25<br>62 799.25   | 68                      |
| 4815.25                 | 63807.25                | 37                      |
| 5823.25<br>6 831.25     | 64815.25<br>65823.25    |                         |
| 7839.25                 | 66831.25                |                         |
| 8847.25<br>9855.25      | 67839.25<br>68847.25    |                         |
|                         | 69855.25                |                         |

| ITALY                  |
|------------------------|
| CANFREQ (MHz)          |
| A53.75<br>B62.25       |
| C82.25                 |
| E183.75                |
| F192.25<br>G201.25     |
| H210.25                |
| S1 105.25              |
| S2                     |
| S4                     |
| S6 140.25              |
| S7147.25<br>S8154.25   |
| S9161.25<br>S10 168.25 |
| S11231.25              |
| S12238.25<br>S13245.25 |
| S14252.25<br>S15259.25 |
| S16266.25              |
| S17273.25<br>S18280.25 |
| S19287.25<br>S20294.25 |
| H1303.25               |
| H2311.25<br>H3319.25   |
| H4327.25<br>H5 335.25  |
| H6                     |
| H7351.25<br>H8359.25   |
| H9367.25<br>H10375.25  |
| H11383.25              |
| H12391.25<br>H13399.25 |
| H14407.25<br>H15415.25 |
| H16423.25              |
| H17431.25<br>H18439.25 |
| H19447.25<br>21471.25  |
| 22479.25               |
| 24                     |
| 25503.25<br>26511.25   |
| 27519.25               |
| 29535.25               |
| 30543.25               |
| 32559.25<br>33567.25   |
| 34575.25               |
| 36591.25               |
| 37599.25<br>38607.25   |
| 39615.25<br>40623.25   |
| 41631.25               |
| 42639.25<br>43647.25   |
| 44655.25<br>45663.25   |
| 46671.25               |
| 47679.25               |
| 49695.25<br>50703.25   |
| 51711.25               |
| 53719.25               |
| 54735.25<br>55743.25   |
| 56751.25<br>57 759.25  |
| 58                     |
| 59775.25<br>60783.25   |
| 61                     |
| 63807.25               |
| 64815.25<br>65823.25   |
| 66831.25<br>67839.25   |
| 68                     |
| 09855.25               |
|                        |
|                        |

#### GB

The frequencies used by a cable company may differ from the frequencies on the table. Consult your cable company or your dealer for detailed information.

#### D

In Kabelfernsehanlagen können Abweichungen von den in den Frequenztabellen aufgeführten Frequenzen vorkommen. Bitte wenden Sie sich an Ihren Fachhändler oder Ihre Kabelfernsehgesellschaft, die Ihnen die zutreffenden Frequenzen mitteilt.

#### F

Les fréquences utilisées par une société de télédistribution peuvent être différentes de celles sur la liste des fréquences. Consultez votre société de télédistribution ou votre revendeur pour des informations plus détailées.

#### NL

De frequenties die gebruikt worden door een kabelmaatschappij kunnen verschillen van deze op de tabel. Raadpleeg uw kabelexploitant of uw handelaar voor meer informatie.

Le frequenze usate per una società di teledistribuzione possano essere differenti di quelle nella tabella. Consultate la società di teledistribuzione o il vostro rivenditore per informazione specifica.

#### E

Las frecuencias utilizadas por las empresas de distribución de señal por cable, pueden ser diferentes de las que se encuentran en esta tabla. Consulte con su compañia de distribución de televisión por cable o con su distribuidor para que le proporcionen una información más detallada.

As frequências utilizadas por uma sociedade de teledistribuição podem ser diferentes das indicadas na lista de frequências. Consultar a sociedade de teledistribuição ou o vendedor para informações mais detalhadas.

#### DK

Frekvenser benyttet af kabel operatører kan være afvigende fra disse, kantakt deres kabel operatør eller forhandler for næmere informa-tion.

#### N

Frekvensene som benyttes pa et kabelnett kan avvike fra de som er oppfört i tabellen. Kontakt ditt kabel-TV selskap eller din forhandler for næmere opplysninger.

Frekvenserna som används i kabel-TV-näten kan avvika från frekvenserna i tabellen. Kontakta ditt kabel-TV-bolag eller din radiohandlare för vidare information.

#### SF

Kaapeliyhtiöden käyttämät taajuudet voivat poiketa taulukossa olevista taajuuksista. Tarkat tiedot saat kaapeliyhtiösta tai myyjältä. GR

Οι συχνότητες που χρησιμοποιούνται από μια εταιρεία τηλεμετάδοσης είναι δυνατόν να είναι διαφορετικές από αυτές που περιέχει ο κατάλογος. (Συμβουλευθείτε την εταιρεία τηλεμετάδοσης ή τον πωλητή για λεπτομεφέστεφες πληφοφοφίες).

#### CEI

Частоты на которых передаёт телакампания могут отличаться от частот на данной таблице. (Обратиться к Вашей телекампании или Вашему продавцу за дополнительной информацией.

#### н

Egy televizió-adóállomás sugárzáshoz használt frekvenciatartományai lehetnek a táblázatban közöltektől eltérőek is. (Abban az esetben, ha bővebb információkra van szüksége, forduljon az eladóhoz.)

#### PI

Operator sieci telewizvinej może stosować inne czestotliwości, niż te, które figurują na tablicy (bardziej szczegółowych informacji na ten temat zasięgnąć u operatora lub sprzedawcy).

#### CZ

Frekvence používané některými televizními společnostmi se mohou lišit od údajů uvedených v tomto seznamu. Informujte se blíže u příslušné společnosti nebo v prodejně, kde jste televizor koupili.

#### SK

Frekvencie používané niektorými spoločnosťami televízneho prenosu sa môžu lišiť od údajov uvedených v tomto zozname. Informujte sa bližšie u príslušnej spoločnosti alebo v predajni, kde ste televízor kúpili.

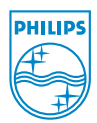

# Annex : Philips Flat TV Slideshow Format

Megjegyzések:

- Ennek a dokumentumnak az utolsó verziója a "Philip-Támogatás" web-oldalon érhető el. (www.philips.com/support) Ahhoz, hogy meg tudja találni ezt a dokumentumot és a vele kapcsolatos fájlokat, adja meg az Ön TV-készülékének típusszámát (például 32PF9956/12).
- A Philips semmiféle olyan problémáért nem vállalja a felelősséget, amely a jelen dokumentum tartalmával kapcsolatosan merült fel. Azok a hibák, amelyekről értesítették a Philipset, a legrövidebb időn belül kijavításra kerülnek, és az erre vonatkozó értesítés a támogató oldalon meg fog jelenni.

# Bevezetés

Ebben a dokumentumban ismertetésre kerül a Philips, hanggal kísért dia-bemutató előkészítésének módja.

A dokumentum olyan felhasználók számára készült, akik gyakorlattal rendelkeznek technikai és program-eszközökkel végzett munkák területén.

Ahhoz, hogy megkezdhesse a bemutatót, nyissa meg a dia-prezentációs fájlt a TV-készüléke Tartalom Böngészőjében (Content Browser).

Csatlakoztatva a memóriakártyát vagy az USB-berendezést, kapcsolja be a TV-készüléket és nyomja meg az Ø gombot a távirányítón.

2 Lépjen be a dia-prezentációk (.alb) könyvtárába a hordozható memóriaegységben.

B Jelölje ki a bemutatandó fájlt és nyomja meg az OK gombot a bemutató indításához.

A bemutató leállításához nyomja meg az **OK** gombot.

# Általános szabályok

- A bemutatók egyszerű ASCII-fájlokban kerülnek megírásra XML nyelven, ez lehetővé teszi a megszerkesztésüknél az egyszerű eszközök használatát.
- A hálózati tartalomra vonatkozó minden hivatkozást globális címzés formájában kell megadni.
- A hordozható memóriaegységek (PM) memóriájába beírt tartalom globális címmel nem rendelkezik, ezért hivatkozás azokra más PM-eken végzett prezentációkból nem lehetséges.
- A hordozhatóság védelmében a PM-en tárolt prezentáció CSAK ugyanezen a PM-en rendelkezhet hivatkozásokkal. A globális cím formájában megadott hivatkozások hibát eredményezhetnek abban az esetben, ha a PM-et a hálózathoz nem csatlakoztatott készülékkel használják. Ez a javaslat, mindezek ellenére, nem jelent kifejezett tiltást.
- A PM tartalmára vonatkozó URL hivatkozásokat ajánlott viszonylagos (relatív) út formájában ajánlott megadni attól a könyvtártól, amelyben a prezentáció található. Ez az út tartalmazza a PM eszköz vagy meghajtó nevét.

Úgyszintén támogatottak a fenti utak abszolút formátumban megadva.

- relatív formátum: pictures\test l.jpg, tamper.jpg, ..\new\bird.jpg, ...
- abszolút formátum: USB1:\pictures1\foo\_bar.jpg, C:\f1.jpg, \organisation.jpg, ...

# Általános formátum

.alb kiterjesztésű (.ALB) dia-prezentációs fájl létrehozásához felhasználásra kerül az alább ismertetett szintaxis és formátum (egyszerű ASCII-szöveg).

Példák: slshow I.alb, summer\_holiday\_2004.ALB, test.alb, ...

A szövegfájl az alábbi szintaxis alá van rendelve:

```
<?xml version="1.0" encoding="ISO-885h9-1" ?>
<philips-slideshow version="1.0" >
  <title>Title of the slideshow</title>
  <audio>audio url</audio>
  <slide-duration>30</slide-duration>
  <slides>
    <slide>slide_1_url</slide>
    <slide>slide 2 url</slide>
    <slide>slide 3 url</slide>
    <slide>slide 4 url</slide>
    <slide>slide 5 url</slide>
    <slide>slide 6 url</slide>
    . . .
    <slide>slide N-1 url</slide>
    <slide>slide N url</slide>
  </slides>
</philips-slideshow>
```

# Támogatott XML-tag -ek

| A tag megnevezése | Alkalmazás              | Leírás                                                                                                    |  |  |
|-------------------|-------------------------|----------------------------------------------------------------------------------------------------|--|--|
| philips-slideshow | kötelező                | A Philips dia-prezentáció szignója a verzió feltüntetésével.                                                                                                    |  |  |
| title             | szabadon<br>választható | A lejátszandó fájlok listájának fejléce.                                                                                                    |  |  |
| audio             | szabadon<br>választható | Az ez után a tag után következő audió-fájl URL biztosítja a<br>prezentáció zenei aláfestését. Hivatkozások csak különálló<br>zenei kompozíciókra lehetnek, vagy pedig a listára (.m3u és<br>.pls). Egyéb hivatkozásokkal a hangosítás nem fog működni.<br>Abban az esetben, ha a hivatkozásban különálló kompozíció<br>szerepel, az ciklikus formában kerül lejátszásra. Ha a listát<br>tünteti fel, egymás után minden felvétel lejátszásra kerül, majd<br>pedig a lejátszás ismétlődik a lista elejétől. |  |  |
| slide-duration    | szabadon<br>választható | A dia alapértelmezett (0,1 másodpercenkénti) megjelenítési<br>időtartama. A TV-alkalmazásoknak nem okvetlenül kell<br>támogatniuk ez e tag-et. Az alkalmazás támogathat egy vagy<br>több meghatározott megjelenítési időtartamot. (A<br>32PF9956/12 sorozathoz tartozó TV-készülékekben a<br>támogatás hiányzik.)                                                                                                    |  |  |
| slides            | kötelező                | Azonosítja a bemutatandó diákat.                                                                                                    |  |  |
| slide             | szabadon<br>választható | Azonosítja az egyedi dia URL-jét.                                                                                                    |  |  |

Az alábbi táblázatban bemutatásra kerül az XML-tag -ek szintaxisa.

## Példa

```
<?xml version="1.0" encoding="ISO-8859-1" ?>
<philips-slideshow version="1.0" >
  <title>Select this to start slideshow</title>
  <audio>USB1:\Philips Digital Image Gallery\Nature clip.mp3</audio>
  <slide-duration>80</slide-duration>
  <slides>
    <slide>USB1:\Philips Digital Image Gallery\Philips001.jpg</slide>
    <slide>USB1:\Philips_Digital_Image_Gallery\Philips002.jpg</slide>
    <slide>USB1:\Philips Digital Image Gallery\Philips003.jpg</slide>
    <slide>USB1:\Philips Digital Image Gallery\Philips004.jpg</slide>
    <slide>USB1:\Philips Digital Image Gallery\Philips005.jpg</slide>
    <slide>USB1:\Philips Digital Image Gallery\Philips006.jpg</slide>
    <slide>USB1:\Philips Digital Image Gallery\Philips007.jpg</slide>
    <slide>USB1:\Philips Digital Image Gallery\Philips008.jpg</slide>
    <slide>USB1:\Philips Digital Image Gallery\Philips009.jpg</slide>
    <slide>USB1:\Philips Digital Image Gallery\Philips010.jpg</slide>
    <slide>USB1:\Philips Digital Image Gallery\Philips011.jpg</slide>
    <slide>USB1:\Philips Digital Image Gallery\Philips012.jpg</slide>
    <slide>USB1:\Philips Digital Image Gallery\Philips013.jpg</slide>
    <slide>USB1:\Philips Digital Image Gallery\Philips014.jpg</slide>
    <slide>USB1:\Philips_Digital_Image_Gallery\Philips015.jpg</slide>
    <slide>USB1:\Philips Digital Image Gallery\Philips016.jpg</slide>
    <slide>USB1:\Philips Digital Image Gallery\Philips017.jpg</slide>
    <slide>USB1:\Philips Digital Image Gallery\Philips018.jpg</slide>
    <slide>USB1:\Philips_Digital_Image_Gallery\Philips019.jpg</slide>
    <slide>USB1:\Philips Digital Image Gallery\Philips020.jpg</slide>
  </slides>
</philips-slideshow>
```